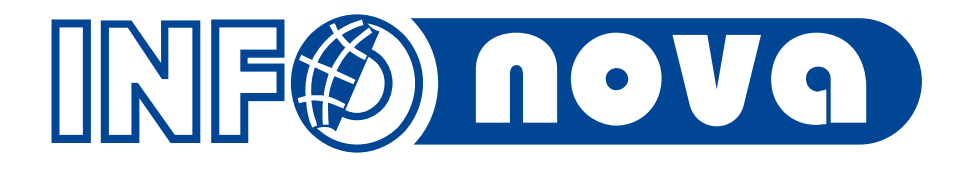

#### HELIOS Green AUTOMOBILY a přechod na verzi 44

Vladimír Havlíček, 12. 11. 2015

#### Rekapitulace minulého období

#### Očekávané

- Implementace nové zakázky s rozsáhlými dovývoji v oblasti prodeje nových vozů s rutinním startem od 1.1.2015
- Rozsáhlé dovývoje pro oblast ojetých vozů pro zakázku jejíž rutinní start byl posunut 1.1.2016
- Implementace řešení prezentovaných na setkání
- Převod HELIOS Green AUTOMOBILY (HeGA) na verzi 44

#### Neočekávané

- Rozvoj implementací u stávajících zákazníků
  - Integrací dalších "dealerů" případně výrobců do hlavní databáze
  - Zakládáním nových databází

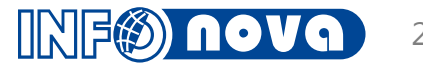

#### Podpora a rozvoj současných zákazníků

Implementace rozhraní na systémy výrobců

- Portable CHECK IN (VWG) / Auto eVHC (Ford)
- PPSO (dříve CA Packets)
- SPRINT pro FORD
- "Drobné" zakázkové dovývoje
- Certifikační školení pro koncernové zákazníky
   Příležitost pro účastníky seznámit se z novými funkcionalitami
   Možnost pro standardizaci implementací

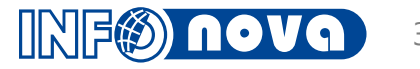

## Výhled na další období

- Rutinní start zakázky pro ojeté vozy
- Přechod všech zakázek na verzi 44
- Detailní analýza a implementace dalšího významného koncernového dealera
- Realizace a implementace povinných rozhraní na výrobce
- Rozšiřování implementací u současných zákazníků především v souvislosti s jejich růstem
- Standardizace současných implementací
- Personální posílení INO

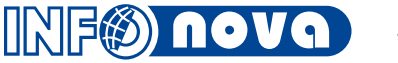

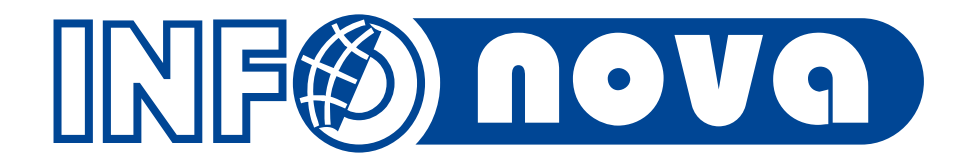

# HELIOS Green – verze 44

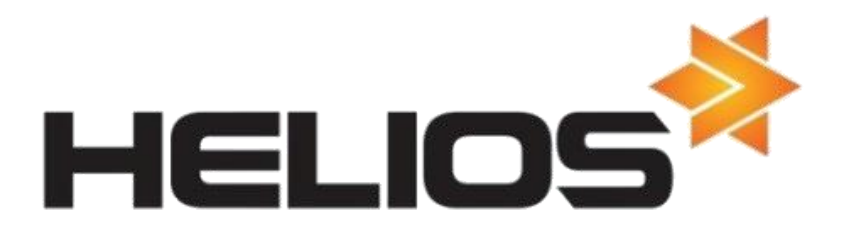

#### Postup přechodu na verzi 44

- Verze nefunguje na Win 2003 Server a Win XP klient
- Všechny funkcionality jsou převedeny a rámcově otestovány
- Po vydání povinného patche budou znovu otestovány
- Ostrý převod na zakázkách plánujeme na I. čtvrtletí 2016
- Očekávaná pracnost je obdobná jako při přechodu na 43
- Režim převodu bude podobný jako při přechodu na verzi 43

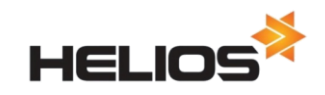

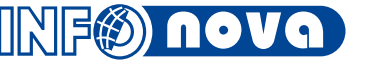

Cíle

#### Modernizace vzhledu

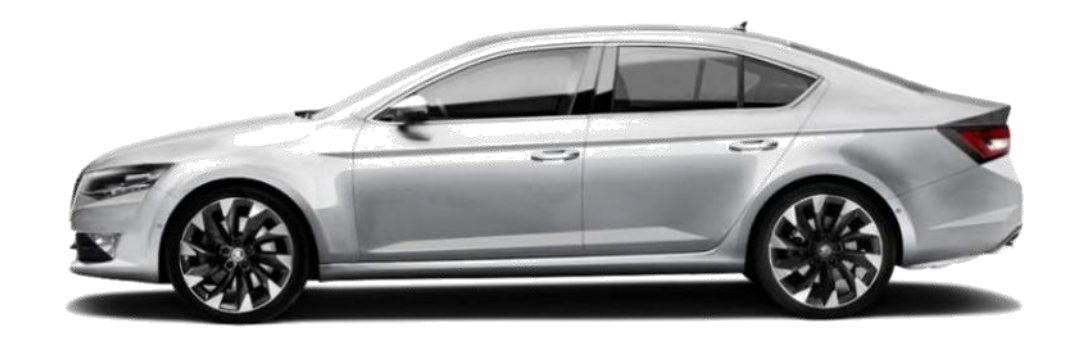

- Zjednodušení ovládání
- Rychlejší orientace a přístup k často používaným agendám

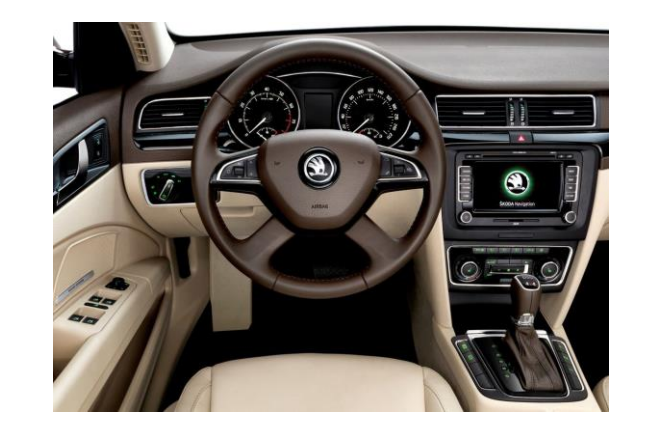

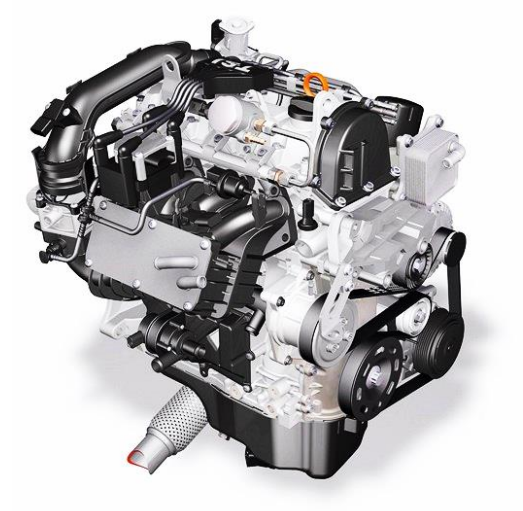

Vylepšení v aplikačních modulech a funkcionalitách

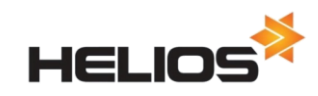

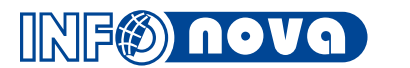

### Navigace – nový styl Outlook

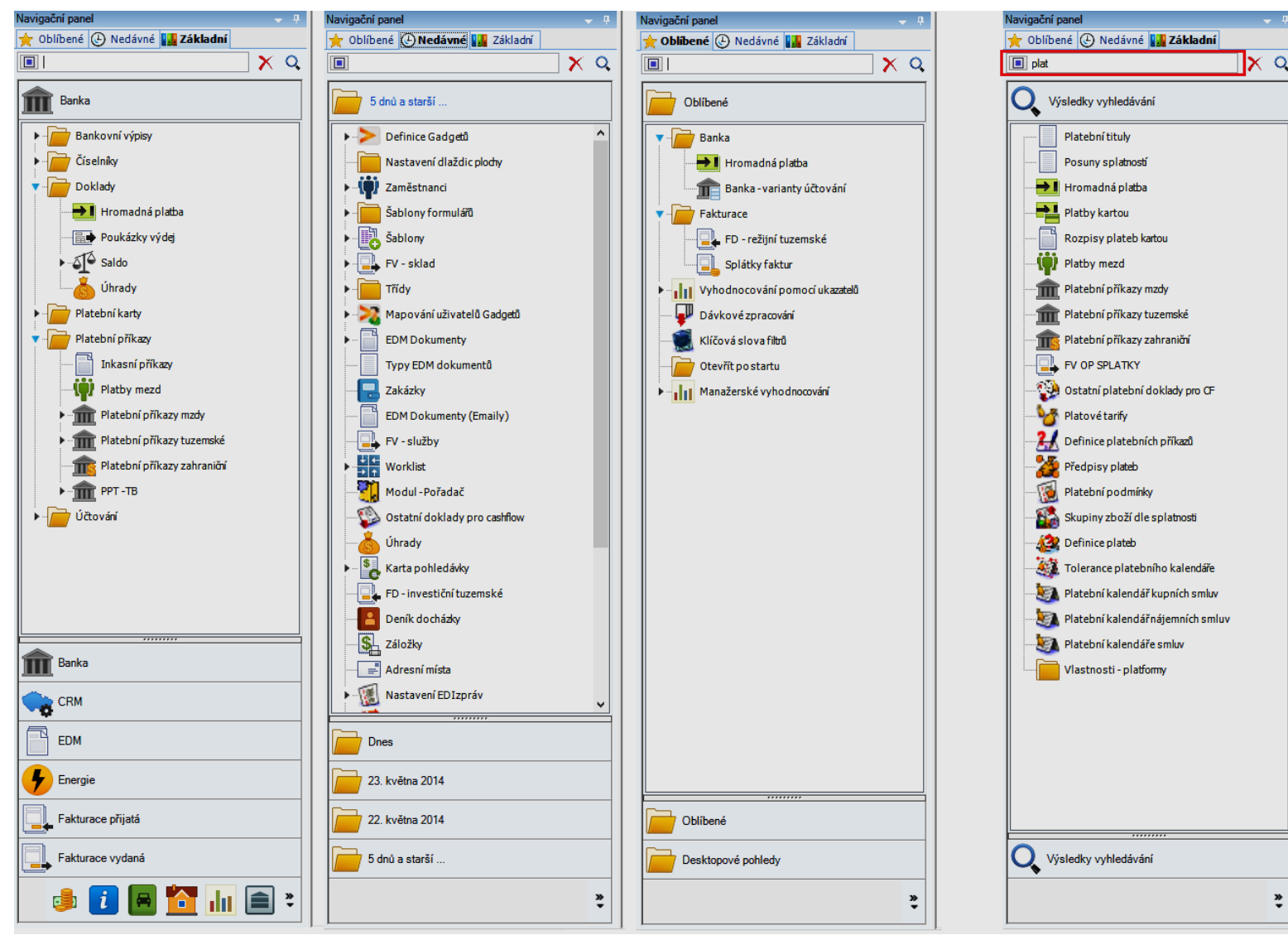

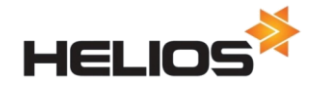

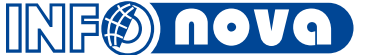

#### Hlavní lišta

- Nové ikony
- Přeskládání ikon podle logického smyslu
- Uživatelská konfigurace v horní liště
- Přibyly ikony pro práci s plochou

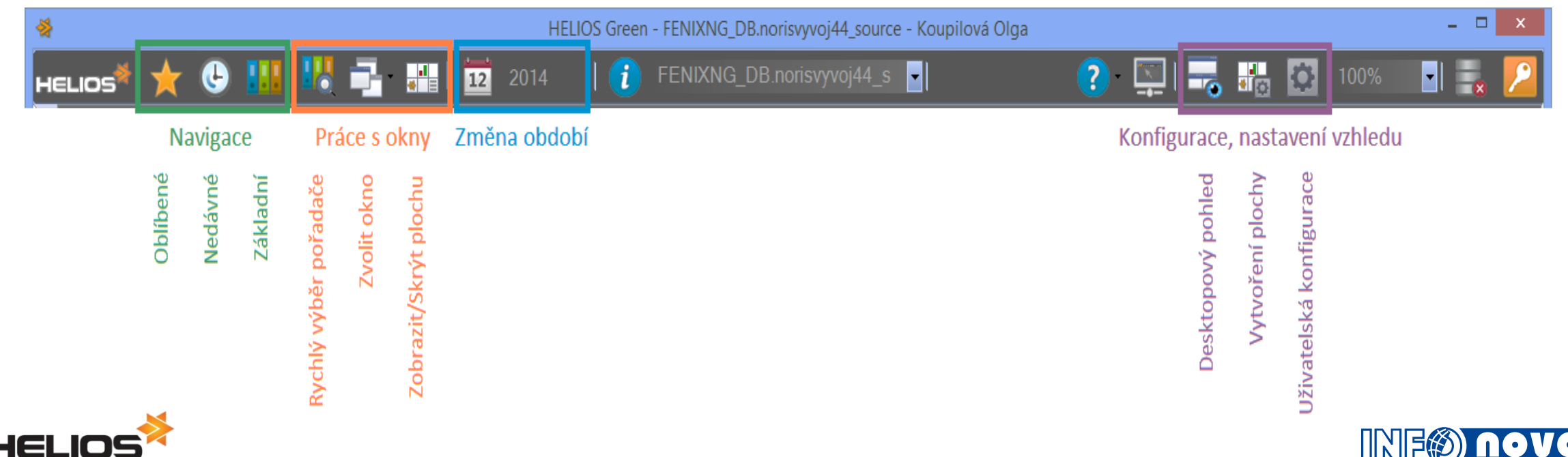

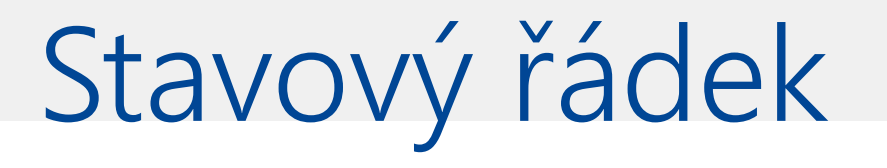

Aktivní ikony pro výběr šablony, filtru a pohledu
 Filtrování na celou třídu

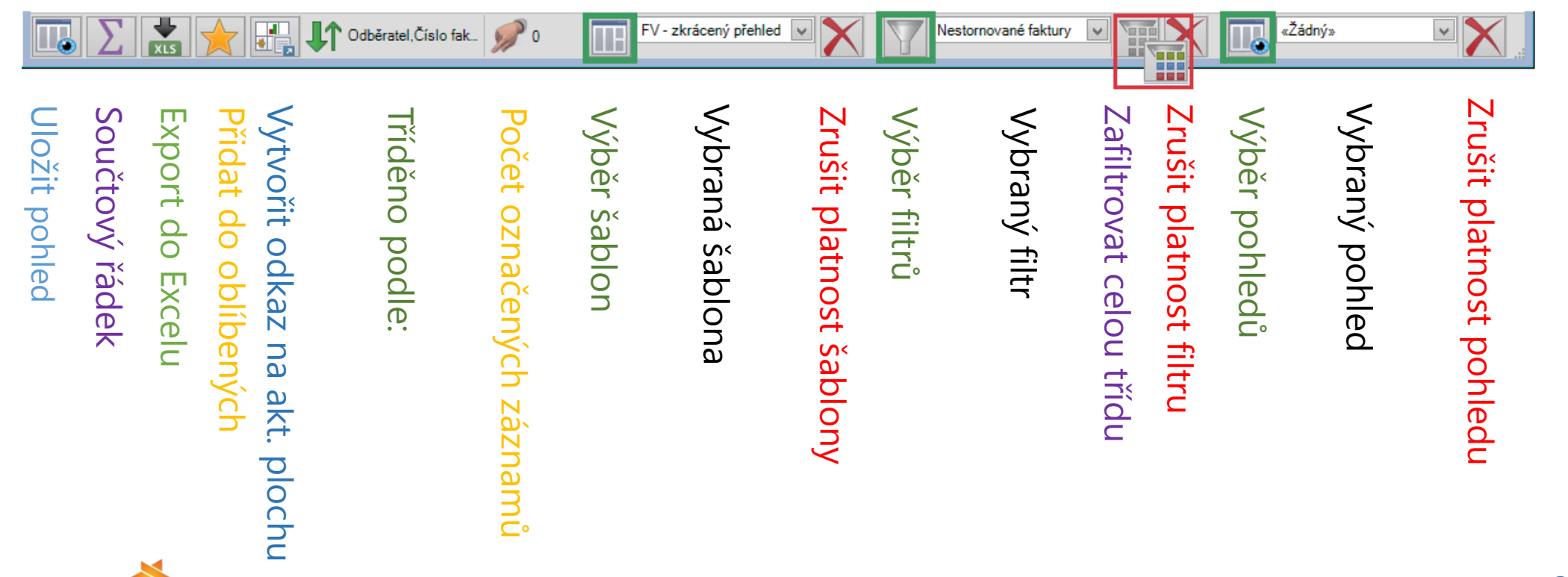

## Aktivní plocha

| FV            |                            |                     |            | 0                            | 8 😋 🖗 | Fakturace po měsících od 2012                                                   | • •        |
|---------------|----------------------------|---------------------|------------|------------------------------|-------|---------------------------------------------------------------------------------|------------|
|               |                            | FV - sklad 1 - 50 / | 201        |                              |       | FV-sklad 1-98/98                                                                |            |
| Číslo faktury | Odběratel                  | / Datum DUZP        | Splatno (  | Cena celkem Stav uhrazenosti | Uh    | 19503679 02                                                                     |            |
| 2100000222    | "3A" - AUTO,AUDIO,ALARM    | 01.04.2011          | 22.04.2011 | 227,00 Uhrazeno              | 2     | 17553311.12                                                                     |            |
| 210000228     | "3A" - AUTO,AUDIO,ALARM    | 25.07.2011          | 15.08.2011 | 2 400,00 Neuhrazeno          |       | 15602943,22 🔺                                                                   |            |
| 2100000258    | "3A" - AUTO,AUDIO,ALARM    | 11.06.2012          | 02.07.2012 | 2 880,00 Neuhrazeno          |       | 13652575,31                                                                     |            |
| 2100000263    | "3A" - AUTO,AUDIO,ALARM    | 06.01.2012          | 27.01.2012 | 12 000,00 Neuhrazeno         |       | 11702207,41                                                                     |            |
| 2100000265    | "3A" - AUTO,AUDIO,ALARM    | 14.01.2012          | 04.02.2013 | 19 803,00 Neuhrazeno         |       | 9751839,51                                                                      |            |
| 2100000271    | "3A" - AUTO,AUDIO,ALARM    | 13.03.2013          | 03.04.2013 | 1 210,00 Přeplaceno          | 50    | 7801471.61                                                                      |            |
| 2100000279    | "3A" - AUTO,AUDIO,ALARM    | 17.04.2014          | 08.05.2014 | 500,00 Neuhrazeno            |       | 3831103,71                                                                      |            |
| 8             | "3A" - AUTO,AUDIO,ALARM    |                     |            |                              |       | 1950367 9                                                                       |            |
| MAC210000     | "3A" - AUTO,AUDIO,ALARM    | 25.07.2011          | 15.08.2011 | 2 400,00 Neuhrazeno          | -5    |                                                                                 |            |
| 2             | "BDO CS immobilien" s.r.o. |                     |            |                              |       |                                                                                 | E          |
| 2100000259    | "BDO CS immobilien" s.r.o. | 28.06.2012          | 19.07.2012 | 5 220,00 Neuhrazeno          |       | eke<br>eke<br>eke<br>eke<br>eke                                                 | elke       |
| 2100000280    | "BDO CS immobilien" s.r.o. | 25.06.2014          | 16.07.2014 | 12 526,00 Neuhrazeno         |       |                                                                                 | 2012.07    |
| 19            | "RONIA" spol. s r.o.       |                     |            |                              |       | 2012.03 2012.10 2012.11 2012.12 2013.01 2013.02 2013.03 2013.04 2013.03 2013.06 | 2013.07    |
| 2100000217    | "RONIA" spol. s r.o.       | 01.12.2010          | 22.12.2010 | 1 920,00 Uhrazeno            | 1 9.  |                                                                                 |            |
| 2100000218    | "RONIA" spol. s r.o.       | 01.12.2010          | 22.12.2010 | 1 920,00 Uhrazeno            | 1 9.  | 📶 Zaměstnanci podle druhu PP                                                    | 3          |
| 2100000219    | "RONIA" spol. s r.o.       | 01.12.2010          | 22.12.2010 | 1 920,00 Uhrazeno            | 1 9:  |                                                                                 |            |
| 2100000224    | "RONIA" spol. s r.o.       | 09.05.2011          | 09.05.2011 | 22 450,96 Neuhrazeno         |       | Karty zaměstnanců 1 - 174 / 174                                                 |            |
| 2100000230    | "RONIA" spol. s r.o.       | 04.08.2011          | 28.01.2011 | 10 000,00 Neuhrazeno         |       | Dohoda o pr                                                                     | rovedení   |
| 2100000231    | "RONIA" spol. s r.o.       | 04.08.2011          | 27.01.2011 | 10 000,00 Neuhrazeno         |       | DPČ - doba                                                                      | neurčitá   |
| 2100000232    | "RONIA" spol. s r.o.       | 04.08.2011          | 29.12.2010 | 10 000,00 Neuhrazeno         |       | DPČ - doba                                                                      | určitá     |
| 2100000233    | "RONIA" spol. s r.o.       | 04.08.2011          | 29.11.2010 | 10 000,00 Neuhrazeno         |       | DPČ - doba určitá: 7 (4%)                                                       | obu neură  |
| 2100000239    | "RONIA" spol. s r.o.       | 16.09.2011          | 07.10.2011 | 6 000,00 Částečně uhrazeno   | •     | DPČ - doba neurčitá: 10 (6%) Hlavní na dobu neurčitou: 104 (60%)                | obu určito |
| 2100000245    | "RONIA" spol. s r.o.       | 20.10.2011          | 10.11.2011 | 19 200,00 Neuhrazeno         |       | Debada a secondarí arían 10/0                                                   | ,00%)      |
| 2100000248    | "RONIA" spol. s r.o.       | 21.10.2011          | 11.11.2011 | 5 358,15 Neuhrazeno          |       | Donoda o provedeni prace: 16 (3 )                                               |            |
| 2100000255    | "RONIA" spol. s r.o.       | 01.01.2011          | 22.01.2011 | 50 000,00 Neuhrazeno         |       | Ostatní (< 3,00%): 14 (8%)                                                      |            |
| 2100000262    | "RONIA" spol. s r.o.       | 04.07.2012          | 15.08.2012 | 6 002,27 Neuhrazeno          |       |                                                                                 |            |
| 2100000266    | "RONIA" spol. s r.o.       | 15.02.2013          | 08.03.2013 | 46 609,64 Neuhrazeno         |       |                                                                                 |            |
| 2100000268    | "RONIA" spol. s r.o.       | 15.02.2013          | 08.03.2013 | 23 304,57 Neuhrazeno         |       |                                                                                 |            |
| 2100000269    | "RONIA" spol. s r.o.       | 15.02.2013          | 08.03.2013 | 22 945,96 Neuhrazeno         |       | Hlavní na dobu určitou: 23 (13%)                                                |            |
| jik1b         | "RONIA" spol. s r.o.       | 26.10.2011          | 16.11.2011 | 11 000,00 Částečně uhrazeno  | ×     |                                                                                 |            |

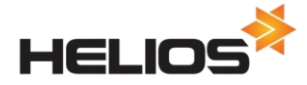

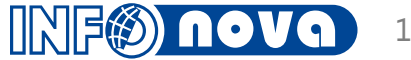

### Aktivní plocha

|                                                                                                    |                                                                                                    |                                                                                           | HELIOS                                                           | Green - c                                                                                      | dem                             | o44 - tester tester                                                                                                    |                                         |                                                                           |                                   |                                    |                                                                                                    |
|----------------------------------------------------------------------------------------------------|----------------------------------------------------------------------------------------------------|-------------------------------------------------------------------------------------------|------------------------------------------------------------------|------------------------------------------------------------------------------------------------|---------------------------------|----------------------------------------------------------------------------------------------------|-----------------------------------------|---------------------------------------------------------------------------|-----------------------------------|------------------------------------|----------------------------------------------------------------------------------------------------|
| .ios*  🛧 🕓                                                                                                    | ) 👪 👪 📑 📲 🛙                                                                                                    | 12 2014                                                                                   | i                                                                | demo4                                                                                          | 44                              | <b>~</b> 1                                                                                                    | ?                                       | 🕎 । 🔜                                                                     | <b>.</b>                          | 100%                               | <b>_</b>   <b>_</b>                                                                                                    |
| Lékařské prohlíd                                                                                                    | lky                                                                                                    |                                                                                           |                                                                  | 080                                                                                            | ٢                               | Poznámky                                                                                                    |                                         |                                                                           |                                   |                                    | 6 8                                                                                                    |
| >                                                                                                    | Lékařské proh                                                                                                    | lidky                                                                                     |                                                                  |                                                                                                |                                 | <b></b>                                                                                                    | ▼ B I U                                 | abe X <sub>2</sub> X <sup>2</sup>                                         |                                   |                                    | 🔜   🤮   🔤                                                                                                    |
|                                                                                                    | Název prohlídky                                                                                                    | PI                                                                                        | án I                                                             | Nespl.                                                                                         |                                 | Editor Zdroj                                                                                                    |                                         |                                                                           |                                   |                                    |                                                                                                    |
| Periodi                                                                                                    | lická prohlídka zaměstnanců                                                                                                    |                                                                                           | 7                                                                | 2                                                                                              |                                 |                                                                                                    |                                         | _                                                                         |                                   |                                    |                                                                                                    |
|                                                                                                    | Vstupní prohlídka                                                                                                    |                                                                                           | 8                                                                | 1                                                                                              |                                 | Nezapomeno                                                                                                    | ut gratulova                            | t Václavov                                                                | /i !                              |                                    |                                                                                                    |
| Z                                                                                                    | dravotní - potravinářství                                                                                                    |                                                                                           | 3                                                                | 0                                                                                              |                                 |                                                                                                    | ~~                                      |                                                                           |                                   |                                    |                                                                                                    |
|                                                                                                    | Ridič                                                                                                    |                                                                                           | 2                                                                | 0                                                                                              |                                 | Objednat formul                                                                                                    | are                                     |                                                                           |                                   |                                    |                                                                                                    |
|                                                                                                    |                                                                                                    |                                                                                           |                                                                  |                                                                                                |                                 |                                                                                                    |                                         |                                                                           |                                   |                                    |                                                                                                    |
|                                                                                                    |                                                                                                    |                                                                                           |                                                                  |                                                                                                | $\sim$                          |                                                                                                    |                                         |                                                                           |                                   |                                    |                                                                                                    |
| Narozeniny                                                                                                    |                                                                                                    |                                                                                           |                                                                  | 080                                                                                            | ~                               | 12 Kalendář                                                                                                    |                                         |                                                                           |                                   |                                    | • • •                                                                                                    |
| Narozeniny                                                                                                    | Narozeniny                                                                                                    | /                                                                                         |                                                                  | • • •                                                                                          |                                 | 12 Kalendář<br>pondělí tr                                                                                                    | terý středa                             | čtvrtek                                                                   | pátek                             | sobota                             | e eděle                                                                                                    |
| Narozeniny                                                                                                    | Narozeniny<br>Jméno<br>Kylián Vádav                                                                                                    | Datum<br>5.5                                                                              | Den<br>pandēi                                                    | • 😒 ℃                                                                                          | <ul><li>Ø</li><li></li></ul>    | Image: Non-State State St | terý středa<br>2                        | čtvrtek<br>3                                                              | pátek<br>4                        | sobota<br>5                        | neděle<br>6                                                                                                    |
| Narozeniny<br>Fotografie                                                                                                    | Marozeniny<br>Jméno<br>Kylián Václav<br>Mrázek Leonardo                                                                                        | Detum<br>5.5<br>125                                                                       | Den<br>pondělí<br>pondělí                                        | • • • • • • • • • • • • • • • • • • •                                                          | > Ø                             | III         Kalendář           pondělí         1           31. III         1. IV           ©         7           8         3                                                                                                    | terý středa<br>2<br>9                   | čtvrtek<br>3<br>10                                                        | pátek<br>4<br>11                  | sobota<br>5<br>12                  |                                                                                                    |
| Narozeniny<br>Fotografic                                                                                                    | Narozeniny<br>Jméno<br>Kylián Václav<br>Mrázek Leonardo                                                                                        | Datum<br>5.5<br>125                                                                       | Den<br>pondělí<br>pondělí                                        | • • • • • • • • • • • • • • • • • • •                                                          | <ul> <li></li> <li></li> </ul>  | Image: Second state         Pondělí         Image: Second state         Image: Second state <th< td=""><td>terý středa<br/>2<br/>9</td><td>Čtvrtek<br/>3<br/>10</td><td>pátek<br/>4<br/>11</td><td>sobota<br/>5<br/>12</td><td>€ 8 1<br/>6<br/>13</td></th<>                                                                                                    | terý středa<br>2<br>9                   | Čtvrtek<br>3<br>10                                                        | pátek<br>4<br>11                  | sobota<br>5<br>12                  | € 8 1<br>6<br>13                                                                                                    |
| Narozeniny<br>Fetografie                                                                                                    | Narozeniny<br>Jméno<br>Kylián Václav<br>Mrázsk Leonardo<br>Král Josef                                                                          | Datum<br>5.5<br>125<br>135                                                                | Den<br>ponděli<br>ponděli<br>úterý                               | Väk           30           54           24                                                     |                                 | Image: Second state state stat  | terý středa<br>2<br>9<br>16             | čtvrtek           3           10           17                             | pátek<br>4<br>11<br>18            | sobota<br>5<br>12<br>19            | reděle     6     13     20                                                                                                    |
| Narozeniny Fotografic Fotografic | Narozeniny<br>Jméno<br>Kylián Václav<br>Mrázsk Leonardo<br>Král Josef<br>Langrové Milena                                                       | Datum<br>5.5<br>125<br>135<br>145                                                         | Den<br>ponděli<br>ponděli<br>úterý<br>středa                     | Věk           30           54           24           32                                        |                                 | Image: second second  | terý středa<br>2<br>9<br>16             | čtvrtek           3           10           17                             | pátek<br>4<br>11<br>18            | sobota<br>5<br>12<br>19            | € 8 1<br>neděle<br>6<br>13<br>20                                                                                                    |
| Narozeniny<br>Fotografie                                                                                                    | Narozeniny<br>Jméno<br>Kylián Václav<br>Mrázek Leonardo<br>Král Josef<br>Langrová Milena                                                       | Detum<br>5.5<br>125<br>135<br>145                                                         | Den<br>ponděli<br>ponděli<br>úterý<br>středa                     |                                                                                                |                                 | 12       Kalendář         pondělí       1         31. III       1. IV         ∞       7         8       *         14       15         *       14         14       15         *       21       22                                                                                                    | terý středa<br>2<br>9<br>16<br>23       | čtvrtek           3           10           17           24                | pátek<br>4<br>11<br>18<br>25      | sobota<br>5<br>12<br>19<br>26      |                                                                                                    |
| Narozeniny Fotografie Fotografie                                                                                                    | Narozeniny<br>Jméno<br>Kylián Vádav<br>Mrázek Leonardo<br>Král Jozef<br>Langrová Milena<br>Kouterský Jaroslav                                  | Datum           5.5           12.5           13.5           14.5           25.5           | Den<br>ponděli<br>ponděli<br>ůterý<br>středa<br>neděle           |                                                                                                |                                 | Image: Second second second  | terý středa<br>2<br>9<br>16<br>23       | čtvrtek           3           10           17           24                | 25                                | 5<br>5<br>12<br>19<br>26           | Image: Control of the second second secon |
| Narozeniny Fotografie Fotografie                                                                                                    | Narozeniny Jméno Mylián Václav Kylián Václav Kylián Václav Kylián Václav Langrové Milena Koutenský Jaroslav Peškové Zuzana                     | Detum<br>5.5<br>125<br>135<br>145<br>255<br>315                                           | Den<br>pondělí<br>pondělí<br>úterý<br>středs<br>neděle<br>sobota | <ul> <li>✔</li> <li>✔</li> <li>✔</li> <li>4</li> <li>4</li> </ul>                              |                                 | III         Kalendář           pondělí         1           31. III         1. IV           55         7           7         8           1/2         14           14         15           4         12           21         22           4         21           22         4           28         29                                                                                                    | terý středa<br>2<br>9<br>16<br>23<br>30 | čtvrtek           3           10           17           24           1. V | pátek<br>4<br>11<br>18<br>25<br>2 | sobota<br>5<br>12<br>19<br>26<br>3 | • • • • • • • • • • • • • • • • • • •                                                                                                    |
| Narozeniny Fotografie Fotografie                                                                                                    | Narozeniny Jméno Jméno Kylián Václav Kylián Václav Kylián Václav Král Josef Langrová Milena Koutenský Jaroslav Pešková Zuzana Lovecký Jindřich | Datum           5.5           125           135           145           255           315 | Den<br>pondělí<br>pondělí<br>úterý<br>středa<br>nesěle<br>sobota | Věk           30           54           24           32           29           44           29 | <ul> <li>Q</li> <li></li> </ul> | III       Kalendář         pondělí       1         31. III       1. IV         00       7         8       7         14       15         14       15         14       15         14       21         22       14         21       22         15       12         16       15         17       28         28       29         18       18         18       19                                                                                                    | terý středa<br>2<br>9<br>16<br>23<br>30 | čtvrtek           3           10           17           24           1. V | pátek<br>4<br>11<br>18<br>25<br>2 | sobota<br>5<br>12<br>19<br>26<br>3 | ○       >         neděle       6         13       20         20       27         4       4                                                                                                    |

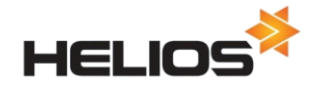

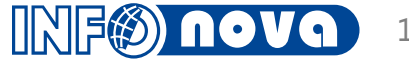

### Aktivní plocha

|                                                                                                    |                                                                                                    |                                                                                                    |                                                                                                    |                                                                                                    | Camel                                                                                                    | 44 distribučn                                                                      | í větev (Vyv                              | oj44) - FENIX                          | (NG_DB.nor | ismain44 - K         | oupilová Olga                                                                                                    |                                                                                                    |                                                                                                    |                                                                                                    | _ 0                                                                                                    |
|----------------------------------------------------------------------------------------------------|----------------------------------------------------------------------------------------------------|----------------------------------------------------------------------------------------------------|----------------------------------------------------------------------------------------------------|----------------------------------------------------------------------------------------------------|----------------------------------------------------------------------------------------------------|------------------------------------------------------------------------------------|-------------------------------------------|----------------------------------------|------------|----------------------|----------------------------------------------------------------------------------------------------|----------------------------------------------------------------------------------------------------|----------------------------------------------------------------------------------------------------|----------------------------------------------------------------------------------------------------|----------------------------------------------------------------------------------------------------|
| LIOS <sup>*</sup>                                                                                                    | 0 📑 📰                                                                                                    | 2014                                                                                                    | 🥡 FENIXNG                                                                                                    | _DB.norismain44                                                                                                    | -                                                                                                    |                                                                                    |                                           |                                        |            |                      |                                                                                                    |                                                                                                    | ? 📮 🔜 👪 🔯                                                                                                    | 100%                                                                                                    |                                                                                                    |
| 🔠 Worklist                                                                                                    | 1                                                                                                    |                                                                                                    |                                                                                                    | © 🖸 😋 🖗                                                                                                    | 👔 📑 Poznái                                                                                                    | mky                                                                                |                                           |                                        |            |                      | © 8 5 ©                                                                                                    | ⊁ HV                                                                                                    |                                                                                                    | (                                                                                                    | 0 8 3                                                                                                    |
| Název úkolu                                                                                                    |                                                                                                    | Čas pro zahájení Hlavní d                                                                                                    | lokument -   Hlavní doku                                                                                                    | ment - Pořadače - Název                                                                                                    |                                                                                                    | • •                                                                                | BIU a                                     | be   X <sub>2</sub> X <sup>2</sup>   / |            | = =   =              | I 😫 📰 📰 🔳                                                                                                    |                                                                                                    | Hospodářský výsledek (v tis.)                                                                                                    |                                                                                                    |                                                                                                    |
| FW: Věcná k                                                                                                    | kontrola FD                                                                                                    | 14. 5. 2014 8:17: 1399000                                                                                                    | 032 1399000032                                                                                                    | FD za zboží tuze…                                                                                                    |                                                                                                    |                                                                                    |                                           |                                        |            |                      |                                                                                                    |                                                                                                    | Aktuální rok                                                                                                    |                                                                                                    | Akt/Min                                                                                                    |
| FW: Schválit                                                                                                    | it FD k proplacení                                                                                                    | 14. 5. 2014 8:17: 1399000                                                                                                    | 037 87897987                                                                                                    | FD za zboží tuze…                                                                                                    | Moje poz                                                                                                    | známky                                                                             |                                           |                                        |            |                      | ^                                                                                                    | HV                                                                                                    |                                                                                                    | - 5 924                                                                                                    | 0%                                                                                                    |
| HW: Vystavit                                                                                                    | it příkaz k úhradě                                                                                                    | 14. 5. 2014 8:16: 1399000<br>14. 5. 2014 8:15:                                                                                                    | 036 565/33453                                                                                                    | FD za zbozi tuze                                                                                                    |                                                                                                    |                                                                                    | *6 - 66                                   |                                        |            |                      |                                                                                                    | Náklady                                                                                                    |                                                                                                    | 13 277                                                                                                    | 296%                                                                                                    |
| FW: Vystavit                                                                                                    | it prikaz k unrade<br>it fakturu k proplacení                                                                                                    | 14. 5. 2014 8.15 0000001                                                                                                    | Projekt ABC<br>Projekt ABC                                                                                                    | EDM Dokumenty                                                                                                    | zkontrol                                                                                                    | oui Paviika<br>ovat nahidb                                                         | ze skolky<br>u pro ABC                    |                                        |            |                      |                                                                                                    |                                                                                                    |                                                                                                    | 7 252                                                                                                    | 20010                                                                                                    |
| EW: Wf: Věc                                                                                                    | cná kontrola FD                                                                                                    | 14. 5. 2014 8:15 1399000                                                                                                    | 1399000049                                                                                                    | FD za zboží tuze                                                                                                    | aktualiz                                                                                                    | ovat ceník p                                                                       | ro maloobo                                | hod                                    |            |                      |                                                                                                    | Výnosy                                                                                                    |                                                                                                    | 7 353                                                                                                    | 161%                                                                                                    |
| <u> </u>                                                                                                    |                                                                                                    |                                                                                                    |                                                                                                    |                                                                                                    |                                                                                                    | -                                                                                  |                                           |                                        |            |                      |                                                                                                    |                                                                                                    | Minulý rok                                                                                                    |                                                                                                    |                                                                                                    |
|                                                                                                    |                                                                                                    |                                                                                                    |                                                                                                    |                                                                                                    | zítra zi                                                                                                    | <b>ьba</b> ř III                                                                   |                                           |                                        |            |                      |                                                                                                    | HV                                                                                                    |                                                                                                    | 94                                                                                                    |                                                                                                    |
|                                                                                                    |                                                                                                    |                                                                                                    |                                                                                                    |                                                                                                    |                                                                                                    |                                                                                    |                                           |                                        |            |                      |                                                                                                    | Náklady                                                                                                    |                                                                                                    | 4 487                                                                                                    |                                                                                                    |
|                                                                                                    |                                                                                                    |                                                                                                    |                                                                                                    |                                                                                                    |                                                                                                    |                                                                                    |                                           |                                        |            |                      |                                                                                                    | Winney                                                                                                    |                                                                                                    | 4 581                                                                                                    |                                                                                                    |
|                                                                                                    |                                                                                                    |                                                                                                    |                                                                                                    |                                                                                                    |                                                                                                    |                                                                                    |                                           |                                        |            |                      |                                                                                                    | vynosy                                                                                                    |                                                                                                    |                                                                                                    |                                                                                                    |
|                                                                                                    |                                                                                                    |                                                                                                    |                                                                                                    |                                                                                                    |                                                                                                    |                                                                                    |                                           |                                        |            |                      | ~                                                                                                    |                                                                                                    |                                                                                                    |                                                                                                    |                                                                                                    |
| Neschvá                                                                                                    | álené platební příka:                                                                                                    |                                                                                                    |                                                                                                    |                                                                                                    |                                                                                                    |                                                                                    |                                           |                                        |            |                      |                                                                                                    |                                                                                                    |                                                                                                    |                                                                                                    |                                                                                                    |
|                                                                                                    |                                                                                                    | zy                                                                                                    |                                                                                                    | 0 0 C Q                                                                                                    | College                                                                                                    | y                                                                                  | 0000-                                     |                                        |            |                      | 0 0 C Q                                                                                                    | Novinky Ass                                                                                                    | eco                                                                                                    | (                                                                                                    | 005                                                                                                    |
| >                                                                                                    |                                                                                                    | zy<br>Neschválené plateb                                                                                                    | ní příkazy                                                                                                    | ۵ ۵ ۵ ۵<br>۸                                                                                                    | Codkazy o                                                                                                    | y<br>losystému HELI                                                                | OS Green                                  |                                        |            |                      | <b>0 8</b> G Ø                                                                                                    | Novinky Ass                                                                                                    | eco                                                                                                    | (<br>ina Rusin                                                                                                    | © © G                                                                                                    |
| Číslo                                                                                                    | Datum splatnosti                                                                                                    | zy<br>Neschválené plateb<br>Účet platby                                                                                                    | ní příkazy<br>Částka celkem                                                                                                    | Hrazený doklad                                                                                                    | Odkazy o                                                                                                    | y<br>lo systému HELI                                                               | IOS Green                                 |                                        | <b>*</b>   |                      |                                                                                                    | Novinky Ass                                                                                                    | eco<br>Plutions - Solutions for Demand                                                                                                    | ing Busin                                                                                                    | o o o                                                                                                    |
| Číslo<br>0000049                                                                                                    | Datum splatnosti<br>20.09.2000                                                                                                    | zy<br>Neschválené plateb<br>Účet platby<br>25452126/0100/CZK                                                                                                    | ní příkazy<br>Částka celkem<br>2 100,00                                                                                                    | Konstanting                                                                                                    | Odkazy o                                                                                                    | y<br>losystému HELI                                                                | IOS Green                                 | -                                      | Î          | <b>_</b> .           | © 2 8 0<br>                                                                                                    | Novinky Ass                                                                                                    | eco<br>Nutions - Solutions for Demand                                                                                                    | ing Busin                                                                                                    | o o o                                                                                                    |
| Číslo<br>0000049<br>0000050                                                                                                    | Datum splatnosti<br>20.09.2000<br>20.09.2000                                                                                                    | Zy<br>Neschválené plateb<br>Účet platby<br>25452126/0100/CZK<br>1972265321/0100/USD<br>10270765321/0100/USD                                                                                                    | ní příkazy<br>Částka celkem<br>2 100,00<br>785,00<br>5 25 0,00                                                                                                    | Average A and a second second se | Odkazy o<br>Odkazy o<br>FD zboží                                                                                                    | y<br>dosystému HELI<br>Žaměstnan…                                                  | OS Green                                  | Kniha jízd                             | BV CZK     | FD režijní           | S S S                                                                                                    | Novinky Ass<br>Asseco So<br>Current informat                                                                                                    | eco<br>Plutions - Solutions for Demand<br>tion of the Asseco Solutions                                                                                                    | ing Busin                                                                                                    | o o G                                                                                                    |
| Číslo<br>0000049<br>0000050<br>0000051<br>0000052                                                                                                    | Datum splatnosti<br>20.09.2000<br>20.09.2000<br>20.09.2000<br>20.09.2000                                                                                                    | ZY<br>Neschválené plateb<br>Účet platby<br>25452126/0100/CZK<br>1972265321/0100/USD<br>1972265321/0100/USD                                                                                                    | ní příkazy<br>Částka celkem<br>2 100,00<br>785,00<br>50 250,00<br>63 734 (0)                                                                                                    | Constraints     Constraints     Constrain | Codkazy o                                                                                                    | y<br>losystému HELI<br>Zaměstnan                                                   | OS Green                                  | Kniha jízd                             | BV CZK     | FD režijní           | S S S                                                                                                    | Novinky Ass<br>Asseco So<br>Current informat                                                                                                    | eco<br>Plutions - Solutions for Demand<br>tion of the Asseco Solutions<br>een s novon tváří                                                                                                    | ing Busin                                                                                                    | o o G                                                                                                    |
| Číslo<br>0000049<br>0000050<br>0000051<br>0000052<br>0000053                                                                                                    | Datum splatnosti<br>20.09.2000<br>20.09.2000<br>20.09.2000<br>20.09.2000<br>20.09.2000                                                                                                    | zy<br>Neschválené plateby<br>Účet platby<br>2545212601000C2K<br>1972265321/0100/USD<br>1972265321/0100/USD<br>1972265321/0100/USD                                                                                                    | ní příkazy<br>Částka celkem<br>2 100,00<br>785,00<br>50 250,00<br>63 734,00<br>88 363 00                                                                                                    | Acdy  Mzdy  Mzdy  Mzdy  Mzdy  Mzdy  Mzdy  Mzdy  Mzdy  Mzdy  Mzdy  Mzdy  Mzdy  Mzdy  Mzdy  Mzdy  Mzdy                                                                                                    | Codkazy Codkazy Codkazy FD zboží                                                                                                    | y<br>dosystému HELI<br>Zaměstnan…                                                  | IOS Green                                 | Kniha jízd                             | BV CZK     | FD režijní           | S S S                                                                                                    | Novinky Ass<br>Asseco So<br>Current informat                                                                                                    | eco<br>Flutions - Solutions for Demand<br>tion of the Asseco Solutions<br>een s novou tváří                                                                                                    | ing Busin                                                                                                    | o o o                                                                                                    |
| Číslo<br>0000049<br>0000050<br>0000051<br>0000052<br>0000053<br>0000054                                                                                                    | Datum splatnosti<br>20.09.2000<br>20.09.2000<br>20.09.2000<br>20.09.2000<br>20.09.2000<br>20.09.2000                                                                                                    | ZY<br>Neschválené platebu<br>Účet platby<br>25452126/0100/CZK<br>1972265321/0100/USD<br>1972265321/0100/USD<br>1972265321/0100/USD<br>1972265321/0100/USD                                                                                                    | ní příkazy<br>Částka celkem<br>2 100.00<br>785.00<br>50 250.00<br>63 734.00<br>88 363.00<br>128 972.00                                                                                                    | Acdy      Mzdy  Mzdy  Mzdy  Mzdy  Mzdy  Mzdy  Mzdy  Mzdy  Mzdy  Mzdy  Mzdy  Mzdy  Mzdy  Mzdy  Mzdy  Mzdy                                                                                                    | Codkazy Codkazy Codka                                                                                                    | y<br>dosystému HEL<br>Zaměstnan                                                    | IOS Green                                 | Kniha jízd                             | BV CZK     | FD režijní           | O     O     O | Novinky Ass<br>Asseco So<br>Current informat<br>HELIOS Gree<br>Novon verzi 44                                                                                                    | eco<br>Solutions - Solutions for Demand<br>tion of the Asseco Solutions<br>een s novou tváří<br>svého ERP systému HELIOS Green určeného pro                                                                                                    | (<br>ing Busin                                                                                                    | Snolečnosti                                                                                                    |
| Číslo<br>0000049<br>0000050<br>0000051<br>0000052<br>0000053<br>0000054<br>0000055                                                                                                    | Datum splatnosti<br>20.09.2000<br>20.09.2000<br>20.09.2000<br>20.09.2000<br>20.09.2000<br>20.09.2000<br>20.09.2000<br>21.09.2000                                                                                                    | zy<br>Neschválené platebu<br><u>Účet platby</u><br>25452126/0100/CZK<br>1972265321/0100/USD<br>1972265321/0100/USD<br>1972265321/0100/USD<br>1972265321/0100/USD<br>1972265321/0100/USD                                                                                                    | ní příkazy<br>Cástka celkem<br>2 100,00<br>785,00<br>50 250,00<br>63 734,00<br>83 363,00<br>128 972,00<br>191 546,00                                                                                                    | Action of the second second seco | Odkazy o     Odkazy o     FD zboží     Organizace     Francisky                                                                                                    | y<br>Io systému HEL<br>Zaměstnan<br>Pokladna                                       | OS Green                                  | Kniha jizd                             | BV CZK     | FD režijní           | S S S FV sklad                                                                                                    | Novinky Ass<br>Asseco So<br>Current informat<br>HELIOS Gre<br>Novou verzi 44<br>uvedl v červnu n                                                                                                    | eco<br>eco<br>eco<br>eco – Solutions for Demand<br>tion of the Asseco Solutions<br>eco s novou tváří<br>svého ERP systému HELIOS Green, určeného pro o<br>a thi lého tvírce – společnost Asseco Solutions Při<br>stri lého tvírce – společnost Asseco Solutions Při                                                                                                    | ing Busin<br>středni a velké s<br>vytváření nové                                                                                                    | Solečnosti, verze                                                                                                    |
| Cislo<br>0000049<br>0000050<br>0000051<br>0000052<br>0000053<br>0000054<br>0000055<br>0000043                                                                                                    | Datum splatnosti<br>20.09.2000<br>20.09.2000<br>20.09.2000<br>20.09.2000<br>20.09.2000<br>20.09.2000<br>21.09.2000<br>21.09.2000                                                                                                    | ZY<br>Neschválené plateby<br>Účet platby<br>25452126/0100/CZK<br>1972265321/0100/USD<br>1972265321/0100/USD<br>1972265321/0100/USD<br>1972265321/0100/USD<br>1972265321/0100/USD<br>25478564/0100/CZK                                                                                                    | ní příkazy<br>Cástka celkem<br>2 100,00<br>785,00<br>50 250,00<br>63 734,00<br>88 363,00<br>128 972,00<br>191 546,00<br>24 400,00                                                                                                    | Action of the second second seco | Codkazy Codkazy Codka                                                                                                    | y<br>Lo systému HELJ<br>Zaměstnan<br>Pokladna<br>Ikazy                             | OS Green                                  | Kniha jizd                             | BV CZK     | FD režijní           | S S P FV sklad                                                                                                    | Novinky Ass<br>Asseco So<br>Current informat<br><u>HELIOS Gre</u><br>Novou verzi 44<br>uvedl v červnu n<br>oblibenko infor                                                                                                    | eco<br>Plutions - Solutions for Demand<br>tion of the Asseco Solutions<br>een s novou tváří<br>svého ERP systému HELIOS Green, určeného pro<br>a th jeho tvůrce - společnost Asseco Solutions. Při<br>mačniho svátemu byl kladen důraz jak na moderní d                                                                                                    | ing Busin<br>střední a velké s<br>vytváření nové *<br>esien. tak i na fu                                                                                | Solečnosti,<br>verze<br>unkcionalitu                                                                                                    |
| Cislo<br>0000049<br>0000050<br>0000051<br>0000052<br>0000053<br>0000055<br>0000054<br>0000054                                                                                                    | Datum splatnosti           20.09.2000           20.09.2000           20.09.2000           20.09.2000           20.09.2000           20.09.2000           20.09.2000           21.09.2000           21.09.2000           27.09.2000           27.09.2000                                                                                                    | zy<br>Neschválené platebu<br>Účet platby<br>25452126/0100/CZK<br>1972265321/0100/USD<br>1972265321/0100/USD<br>1972265321/0100/USD<br>1972265321/0100/USD<br>1972265321/0100/USD<br>25478564/0100/CZK<br>25478564/0100/CZK                                                                                                    | ní příkazy<br>Částka celkem<br>2 100,00<br>50 250,00<br>63 734,00<br>88 363,00<br>128 972,00<br>191 546,00<br>24 400,00<br>19 520,00                                                                                                    | Action of the second second seco | Codkazy Codkazy Codka                                                                                                    | y<br>lo systému HEL<br>Zaměstnan<br>Pokladna<br>škazy                              | OS Green<br>Regiony                       | Kniha jizd                             | BV CZK     | FD režijni           | S S S                                                                                                    | Novinky Ass<br>Asseco So<br>Current informat<br><u>HELIOS Gru</u><br>Novou verzi 44<br>uvedl v červnu n<br>oblibeného infor<br>a uživatelskou p                                                                                                    | eco<br>Plutions - Solutions for Demand<br>tion of the Asseco Solutions<br>een s novou tváří<br>svého ERP systému HELIOS Green, určeného pro<br>ia th jeho tvůrce - společnost Asseco Solutions. Při<br>mačniho systému byl kladen důraz jak na moderní de<br>třočitivost Weiterlesen →                                                                                                    | ing Busin<br>střední a velké s<br>vytváření nové<br>esign, tak i na fu                                                                                  | Solečnosti,<br>verze<br>ankcionalitu                                                                                                    |
| Cislo<br>0000049<br>0000050<br>0000051<br>0000052<br>0000053<br>0000054<br>0000055<br>0000043<br>0000044                                                                                                    | Datum splatnosti           20.09.2000           20.09.2000           20.09.2000           20.09.2000           20.09.2000           20.09.2000           20.09.2000           21.09.2000           27.09.2000           27.09.2000           27.09.2000                                                                                                    | zy<br>Neschválené platebu<br>Účet platby<br>25452126/0100/CZK<br>1972265321/0100/USD<br>1972265321/0100/USD<br>1972265321/0100/USD<br>1972265321/0100/USD<br>1972265321/0100/USD<br>25478564/0100/CZK<br>25478564/0100/CZK                                                                                                    | ní příkazy<br>Částka celkem<br>2 100,00<br>50 250,00<br>50 250,00<br>63 734,00<br>83 363,00<br>128 972,00<br>191 546,00<br>24 400,00<br>24 400,00                                                                                                    | Action of the second second seco | Cryanizace<br>Externí or<br>Cryanizace                                                                                                    | y<br>lo systému HEL<br>Zaměstnan<br>Pokladna<br>Bkazy                              | OS Green<br>Regiony                       | Kniha jizd                             | BV CZK     | FD režijni           | S S S                                                                                                    | Novinky Ass<br>Asseco So<br>Current informat<br>HELIOS Gru<br>Novou verzi 44<br>uvedl v červnu n<br>oblibeného infor<br>a uživatelskou p                                                                                                    | eco<br>Solutions - Solutions for Demand<br>tion of the Asseco Solutions<br>een s novou tváří<br>svého ERP systému HELIOS Green, určeného pro<br>a th jeho tvůrce - společnost Asseco Solutions. Při<br>mačniho systému byl kladen důraz jak na moderní de<br>řivětivost. <u>Weiterlesen →</u>                                                                                                    | ing Busin<br>středni a veľké s<br>vytváření nové v<br>esign, tak i na fu                                                                                |                                                                                                    |
| Cislo<br>0000049<br>0000050<br>0000051<br>0000052<br>0000053<br>0000054<br>0000055<br>0000044<br>0000045<br>0000044                                                                                                    | Datum splatnosti           20.09,2000           20.09,2000           20.09,2000           20.09,2000           20.09,2000           20.09,2000           20.09,2000           21.09,2000           27.09,2000           27.09,2000           27.09,2000           27.09,2000           29.09,2000                                                                                                    | zy<br>Neschválené platebu<br>Účet platby<br>25452126/0100/C2K<br>1972265321/0100/USD<br>1972265321/0100/USD<br>1972265321/0100/USD<br>1972265321/0100/USD<br>1972265321/0100/USD<br>25478564/0100/C2K<br>25478564/0100/C2K                                                                                                    | ní příkazy<br>Cástka celkem<br>2 100,00<br>785,00<br>50 250,00<br>63 734,00<br>83 363,00<br>128 972,00<br>191 546,00<br>24 400,00<br>19 520,00<br>24 400,00<br>24 400,000<br>24 400,000<br>24 400,000<br>24 400,000<br>24 400,000<br>24 400,000<br>24 400,000<br>24 400,000<br>24 400,000<br>24 400,000<br>24 400,000<br>24 400,000<br>24 400,000<br>24 400,000<br>24 400,000<br>24 400,0000<br>24 400,000<br>24 400,0000<br>24 400,000<br>24 400,00                                           | Action of the second second seco | Odkazy c     Odkazy c                                                                                                    | y<br>lo systému HEL<br>Zaméstnan<br>Pokladna<br>Brazy<br>Prezentace                | OS Green<br>Regiony<br>Nabidka            | Kniha jizd                             | BV CZK     | FD režijní<br>Seznam | S S S                                                                                                    | Novinky Ass<br>Asseco So<br>Current informat<br>HELIOS Gre<br>Novou verzi 44<br>uvedl v červnu n<br>oblibeného infor<br>a uživatelskou pi                                                                                                    | eco<br>Plutions - Solutions for Demand<br>tion of the Asseco Solutions<br>een s novou tváří<br>svého ERP systému HELIOS Green, určeného pro :<br>a thi jeho tvůrce - společnost Asseco Solutions. Při<br>mačniho systému byl kladen důraz jak na moderní d<br>řivětivost. <u>Weiterlesen</u> →<br>IOS zlatým partnerem Roku informatiky                                                                                                    | ing Busin<br>střední a velké s<br>vytváření nové v<br>esign, tak i na fu                                                                                |                                                                                                    |
| Císlo<br>000049<br>000050<br>000051<br>000052<br>0000054<br>000055<br>0000054<br>0000055<br>0000043<br>0000045<br>0000045                                                                                              | Datum splatnosti<br>20.09.2000<br>20.09.2000<br>20.09.2000<br>20.09.2000<br>20.09.2000<br>21.09.2000<br>27.09.2000<br>27.09.2000<br>27.09.2000<br>27.09.2000<br>27.09.2000<br>29.09.2000<br>03.10.2000                                                                                                    | X     X    X     X     X  | ní příkazy<br>Částka celkem<br>2 100,00<br>785,00<br>50 250,00<br>63 734,00<br>88 363,00<br>128 972,00<br>191 546,00<br>24 400,00<br>19 520,00<br>24 400,00<br>3 660,00<br>10 000,00                                                                                                    | Constant and a second second sec | Constant of the second second                                                                                                    | y<br>to systému HELI<br>Zaměstnan.<br>Pokladna<br>Stazy<br>Prezentace              | OS Green<br>Regiony<br>Regiony            | Kniha jizd                             | BV CZK     | FD režijní           | S S P FV sklad                                                                                                    | Novinky Ass<br>Asseco So<br>Current informat<br><u>HELIOS Gre</u><br>Novou verzi 44<br>uvedl v červnu n<br>oblibenko infor<br>a uživatelskou pi<br><u>Systém HEL</u>                                                                                                | eco<br>Plutions - Solutions for Demand<br>tion of the Asseco Solutions<br>een s novou tváří<br>svého ERP systému HELIOS Green, určeného pro<br>na trh jeho tvirce - společnost Asseco Solutions. Při<br>mačniho systému byl kladen dúraz jak na moderní do<br>řivětivost. <u>Weiterlesen →</u><br>IOS zlatým partnerem Roku informatiky                                                                                                    | ing Busin<br>střední a velké s<br>vytváření nové v<br>esign, tak i na fu<br>v                                                                           | O     O     O     O                                                                                                    |
| Cislo<br>0000049<br>000050<br>000052<br>000053<br>000053<br>000053<br>0000053<br>0000043<br>0000043<br>0000044<br>0000045<br>0000046<br>0000056                                                                        | Datum splatnosti           20.09.2000           20.09.2000           20.09.2000           20.09.2000           20.09.2000           20.09.2000           20.09.2000           21.09.2000           27.09.2000           27.09.2000           27.09.2000           27.09.2000           29.09.2000           20.09.2000           20.09.2000           20.09.2000           20.09.2000           20.09.2000           20.09.2000           20.09.2000           20.09.2000           20.09.2000           20.09.2000           20.09.2000           20.09.2000           20.09.2000           20.09.2000           20.09.2000           20.09.2000           20.09.2000           20.09.2000           20.09.2000           20.09.2000           20.09.2000           20.09.2000           20.09.2000           20.09.2000           20.09.2000 | zy<br>Neschválené platebu<br>Účet platby<br>25452126/0100/CZK<br>1972265321/0100/USD<br>1972265321/0100/USD<br>1972265321/0100/USD<br>1972265321/0100/USD<br>1972265321/0100/USD<br>25478564/0100/CZK<br>25478564/0100/CZK<br>25478564/0100/CZK<br>25478564/0100/CZK<br>25478564/0100/CZK                                                                                                    | ní příkazy<br>Částka celkem<br>2 100,00<br>785,00<br>50 250,00<br>63 734,00<br>88 363,00<br>128 972,00<br>191 546,00<br>24 400,00<br>19 520,00<br>24 400,00<br>3 660,00<br>10 000,00<br>2 440,00                                                                                                    | Addition of the second second se | Odkazy     Odkazy     Odkaz                                                                                                    | y<br>lo systému HEL<br>Zaměstnan.<br>Pokladna<br>Brazy<br>Prezentace               | OS Green<br>Regiony<br>Regiony<br>Nabidka | Kniha jizd                             | BV CZK     | FD režijni<br>Seznam | S S S                                                                                                    | Novinky Ass<br>Asseco So<br>Current informat<br>HELIOS Gru<br>Novou verzi 44<br>uvedl v červnu n<br>oblibeného infor<br>a uživatelskou pi<br>Systém HEL<br>Zlatým partner                                                                                           | eco                                                                                                    | ing Busin<br>střední a velké<br>vytváření nové v<br>esign, tak i na fu<br><u>v</u><br>sk informatikv" -                                                 | O     O     O                                                                                                    |
| Císlo<br>0000049<br>000050<br>000051<br>000052<br>0000053<br>000054<br>0000053<br>0000044<br>0000045<br>0000046<br>0000056                                                                                             | Datum splatnosti           20.09.2000           20.09.2000           20.09.2000           20.09.2000           20.09.2000           20.09.2000           20.09.2000           27.09.2000           27.09.2000           27.09.2000           27.09.2000           23.10.2000           03.10.2000           04.10.2000                                                                                                    | zy<br>Neschválené platebu<br>Účet platby<br>25452126/0100/CZK<br>1972265321/0100/USD<br>1972265321/0100/USD<br>1972265321/0100/USD<br>1972265321/0100/USD<br>1972265321/0100/USD<br>1972265321/0100/USD<br>25478564/0100/CZK<br>25478564/0100/CZK<br>25478564/0100/CZK<br>25478564/0100/CZK<br>25478564/0100/CZK                                                                                                    | ní příkazy<br>Cástka celkem<br>2 100.00<br>785.00<br>50 250.00<br>63 734.00<br>83 363.00<br>128 972.00<br>191 546.00<br>19 520.00<br>24 400.00<br>3 660.00<br>10 000.00<br>2 440.00<br>6 100.00<br>0 6 100.00                                                                                                    | Addition of the second second se | Codkazy o Codkazy o Codka                                                                                                    | y<br>so systému HEL<br>Zaméstnan<br>Pokladna<br>Bokladna<br>Bokladna<br>Prezentace | OS Green<br>Regiony<br>Regiony<br>Nabidka | Kniha jizd                             | BV CZK     | FD režijni           | S S S                                                                                                    | Novinky Ass<br>Asseco So<br>Current informat<br>HELIOS Gre<br>Novou verzi 44<br>uvedl v červnu n<br>oblibeného infor<br>a uživatelskou pi<br>Systém HEL<br>Zlatým partner<br>veřeiné správo s                                                                       | eco<br>eco<br>eco<br>eco<br>eco – Solutions for Demand<br>tion of the Asseco Solutions<br>een s novou tváří<br>svého ERP systému HELIOS Green, určeného pro<br>a th jeho tvůrce – společnost Asseco Solutions. Při<br>mačniho systému byl kladen důraz jak na moderni d<br>řivětivost. <u>Weiterlesen</u> →<br><u>IOS zlatým partnerem Roku informatiky</u><br>em prvního ročniku vysoce zajimavé konference "Ro<br>te letos stala společnost Asseco Solutions, tvůrce svý                                                       | ing Busin<br>střední a velké s<br>vytváření nové<br>sesign, tak i na fu<br>y<br>sk informatiky" 1<br>stémů HELIOS                                       | O     O     O     O                                                                                                    |
| Cislo<br>0000049<br>000050<br>000051<br>000052<br>000053<br>000053<br>0000043<br>0000045<br>0000045<br>0000046<br>0000046<br>0000057<br>0000057                                                                        | Datum splatnosti<br>20.09.2000<br>20.09.2000<br>20.09.2000<br>20.09.2000<br>20.09.2000<br>21.09.2000<br>27.09.2000<br>27.09.2000<br>27.09.2000<br>29.09.2000<br>03.10.2000<br>03.10.2000<br>04.10.2000<br>04.10.2000                                                                                                    | X     X     X | ní příkazy<br>Částka celkem<br>2 100,00<br>785,00<br>50 250,00<br>63 734,00<br>88 363,00<br>128 972,00<br>191 546,00<br>24 400,00<br>19 520,00<br>24 400,00<br>10 000,00<br>2 440,00<br>6 100,00<br>6 100,00                                                                                                    | Action of the second second seco | Codkazy c Codkazy c Codka                                                                                                    | y<br>to systému HEL<br>Zaměstnan.<br>Pokladna<br>Brazy<br>Prezentace               | OS Green<br>Regiony<br>Nabidka            | Kniha jizd                             | BV CZK     | FD režijní           | S S S                                                                                                    | Novinky Ass<br>Asseco So<br>Current informat<br><u>HELIOS Grv</u><br>Novou verzi 44<br>uvedl v červnu n<br>oblibeného infor<br>a uživatelskou pi<br><u>Systém HEL</u><br>Zlatým partner<br>veřejné správy s<br>Konference proi                                      | eco                                                                                                    | ing Busin<br>střední a velké s<br>vytváření nové v<br>esign, tak i na fu<br>k informatiky"<br>k informatiky"<br>k informatiky"                          | © ② ℃<br>IESS<br>společnosti,<br>verze<br>unkcionalitu<br>pro oblast                                                                                                    |
| Císlo<br>0000049<br>000050<br>000051<br>000052<br>000053<br>000054<br>000055<br>0000043<br>000044<br>0000045<br>0000046<br>0000056<br>0000057<br>0000058<br>0000059<br>0000059                                         | Datum splatnosti           20.09.2000           20.09.2000           20.09.2000           20.09.2000           20.09.2000           20.09.2000           20.09.2000           20.09.2000           27.09.2000           27.09.2000           27.09.2000           27.09.2000           23.10.2000           03.10.2000           03.10.2000           04.10.2000           26.10.2000           26.10.2000                                                                                                    | zy<br>Neschválené platebu<br>Účet platby<br>25452126/0100/CZK<br>1972265321/0100/USD<br>1972265321/0100/USD<br>1972265321/0100/USD<br>1972265321/0100/USD<br>1972265321/0100/USD<br>1972265321/0100/USD<br>25478564/0100/CZK<br>25478564/0100/CZK<br>25478564/0100/CZK<br>25478564/0100/CZK<br>25478564/0100/CZK<br>25478564/0100/CZK<br>25478564/0100/CZK<br>25478564/0100/CZK<br>25478564/0100/CZK                                                                                                    | ní příkazy<br>Částka celkem<br>2 100,00<br>785,00<br>50 250,00<br>63 734,00<br>88 363,00<br>128 972,00<br>191 546,00<br>24 400,00<br>19 520,00<br>24 400,00<br>3 660,00<br>10 000,00<br>6 100,00<br>20 000,00<br>366,00                                                                                                    | Action of the second second seco | Constant<br>Constant<br>Const | do systému HEL<br>Zaméstnan<br>Pokladna<br>Brazy<br>Prezentace                     | OS Green<br>Regiony<br>Regiony<br>Nabidka | Kniha jizd                             | BV CZK     | FD režijni<br>Seznam | S S S FV sklad                                                                                                    | Novinky Ass<br>Asseco So<br>Current informal<br>HELIOS Gro<br>Novou verzi 44<br>uvedl v červnu n<br>oblibeného infor<br>a uživatelskou pi<br>Systém HEL<br>Zlatým partner<br>veřejné správy s<br>Konference pro                                                     | eco Sulutions - Solutions for Demand tion of the Asseco Solutions een s novou tváří svého ERP systému HELIOS Green, určeného pro ta trh jeho tvůrce - společnost Asseco Solutions. Při mačniho systému byl kladen důraz jak na moderní dřívětivost. Weiterlesen → IOS zlatým partnerem Roku informatiky em prvního ročniku vysoce zajimavé konference "Re te letos stala společnost Asseco Solutions, tvůrce sys běhla ve dnech 11. – 13. června na zámku v Boskov                                                               | ing Busin<br>střední a velké s<br>vytváření nové v<br>esign, tak i na fu<br>v<br>skinformatiky" j<br>stémů HELIOS,<br>sicich. <u>Weiterf</u> e          | ② ② ○ IESS společnosti, verze unkcionalitu pro oblast                                                                                                    |
| Cislo<br>0000049<br>0000051<br>0000052<br>0000053<br>0000053<br>0000055<br>0000043<br>0000045<br>0000045<br>0000045<br>0000045<br>0000045<br>0000057<br>0000058<br>0000059<br>0000060<br>0000061                       | Datum splatnosti<br>20.09.2000<br>20.09.2000<br>20.09.2000<br>20.09.2000<br>20.09.2000<br>21.09.2000<br>27.09.2000<br>27.09.2000<br>27.09.2000<br>27.09.2000<br>03.10.2000<br>03.10.2000<br>04.10.2000<br>04.10.2000<br>26.10.2000<br>26.10.2000<br>26.10.2000                                                                                                    | zy<br>Neschválené platebi<br>Účet platby<br>25452126/0100/CZK<br>1972265321/0100/USD<br>1972265321/0100/USD<br>1972265321/0100/USD<br>1972265321/0100/USD<br>1972265321/0100/USD<br>1972265321/0100/USD<br>25478564/0100/CZK<br>25478564/0100/CZK<br>25478564/0100/CZK<br>25478564/0100/CZK<br>25478564/0100/CZK<br>25478564/0100/CZK<br>25478564/0100/CZK<br>25478564/0100/CZK<br>25478564/0100/CZK<br>25478564/0100/CZK<br>25478564/0100/CZK                                                                                                    | ní příkazy<br>Částka celkem<br>2 100,00<br>785,00<br>50 250,00<br>63 734,00<br>88 363,00<br>128 972,00<br>191 546,00<br>191 546,00<br>19 520,00<br>24 400,00<br>24 400,00<br>24 400,00<br>2 440,00<br>6 100,00<br>20 000,00<br>3 66,00<br>3 66,00<br>3 7 7 7 7 7 7 7 7 7 7 7 7 7 7 7 7 7 7 7                                                                                                    | Addition of the second second se | Codkazy or Codkazy or                                                                                                    | so systému HEL<br>Zaméstnan<br>Pokladna<br>Brazy<br>Prezentace                     | OS Green<br>Regiony                       | Kniha jizd                             | BV CZK     | FD režijni           | S S S                                                                                                    | Novinky Ass<br>Asseco So<br>Current informat<br>HELIOS Gre<br>Novou verzi 44<br>uvedl v červnu n<br>oblibeného infor<br>a uživatelskou pi<br>Systém HEL<br>Zlatým partner<br>veřejné správy s<br>Konference pro                                                     | eco                                                                                                    | ing Busin<br>střední a velké s<br>vytváření nové<br>esign, tak i na fu<br>v<br>v<br>bk informatiky" 1<br>témú HELIOS.<br><i>v</i> icich. Weiterk        | Q Q C<br>LESS<br>společnosti,<br>verze<br>unkcionalitu<br>pro oblast<br>content<br>content<br>con |
| Cislo<br>0000049<br>000050<br>000051<br>0000052<br>000053<br>0000053<br>0000045<br>0000045<br>0000045<br>0000045<br>0000045<br>0000045<br>0000057<br>0000058<br>0000057<br>0000058<br>0000059<br>0000061<br>0000061    | Datum splatnosti           20.09,2000           20.09,2000           20.09,2000           20.09,2000           20.09,2000           20.09,2000           20.09,2000           20.09,2000           20.09,2000           27.09,2000           27.09,2000           27.09,2000           31.0,2000           03.10,2000           04.10,2000           04.10,2000           26.10,2000           26.10,2000           26.10,2000           26.10,2000           26.10,2000           26.10,2000           26.10,2000                                                                                                    | X     X     X | ní příkazy<br>Částka celkem<br>2 100,00<br>785,00<br>50 250,00<br>63 734,00<br>88 363,00<br>128 972,00<br>191 546,00<br>24 400,00<br>19 520,00<br>24 400,00<br>10 000,00<br>2 440,00<br>6 100,00<br>2 0 000,00<br>3 66,00<br>3 66,00<br>2 440,00                                                                                                    | Action of the second second seco | Odkazy o     Odkazy o                                                                                                    | y<br>to systému HEL<br>Zaméstnan<br>Pokladna<br>Razy<br>Prezentace                 | OS Green<br>Regiony<br>Nabidka            | Kniha jizd                             | BV CZK     | FD režijní           | S S S                                                                                                    | Novinky Ass<br>Asseco So<br>Current informat<br><u>HELIOS Gre</u><br>Novou verzi 44<br>uvedl v červnu n<br>oblibeného infor<br>a uživatelskou pi<br><u>Systém HEL</u><br>Zlatým partner<br>veřejné správy s<br>Konference prof<br><u>Chystáte se n</u>              | eco<br>Alutions - Solutions for Demand<br>tion of the Asseco Solutions<br>een s novou tváří<br>svého ERP systému HELIOS Green, určeného pro :<br>a thi jeho tvírce - společnost Asseco Solutions. Při<br>mačniho systému byl kladen dúraz jak na moderní do<br>řivětivost. <u>Weiterlesen</u> →<br>IOS zlatým partnerem Roku informatiky<br>em prvního ročniku vysoce zajimavé konference "Re<br>te letos stala společnost Asseco Solutions, tvůrce sys<br>běhla ve dnech 11. – 13. června na zámku v Boskov<br>na letošní TEDx? | ing Busin<br>středni a velké s<br>vytváření nové v<br>esign, tak i na fu<br>sign, tak i na fu<br>v<br>skimô HELIOS.<br>icich. <u>Weiterle</u>           | © O C<br>IESS<br>společnosti,<br>verze<br>unkcionalitu<br>pro oblast                                                                                                    |
| Čislo<br>000049<br>000050<br>000051<br>000053<br>000053<br>000054<br>000043<br>000043<br>000044<br>0000045<br>0000046<br>0000056<br>0000058<br>0000059<br>0000059<br>0000061<br>0000062                                | Datum splatnosti<br>20.09,2000<br>20.09,2000<br>20.09,2000<br>20.09,2000<br>20.09,2000<br>21.09,2000<br>27.09,2000<br>27.09,2000<br>27.09,2000<br>27.09,2000<br>27.09,2000<br>03,10,2000<br>03,10,2000<br>04,10,2000<br>04,10,2000<br>26,10,2000<br>26,10,2000<br>26,10,2000<br>26,10,2000<br>26,10,2000<br>26,10,2000<br>26,10,2000<br>26,10,2000                                                                                                    | zy<br>Neschválené platebu<br>Účet platby<br>25452126/0100/CZK<br>1972265321/0100/USD<br>1972265321/0100/USD<br>1972265321/0100/USD<br>1972265321/0100/USD<br>1972265321/0100/USD<br>25478564/0100/CZK<br>25478564/0100/CZK                                                                                                    | ní příkazy<br>Částka celkem<br>2 100,00<br>785,00<br>50 250,00<br>63 734,00<br>88 363,00<br>128 972,00<br>191 546,00<br>24 400,00<br>19 520,00<br>24 400,00<br>3 660,00<br>4 000,00<br>6 100,00<br>6 000,00<br>3 66,00<br>3 3 66,00<br>244,00<br>2 3 16,00<br>2 3 16,00<br>3 3 16,00<br>3 3 16,000<br>3 3 16,000<br>3 16,000<br>3 16,0000<br>3 16,0000<br>3 16,0000<br>3 16,0000<br>3 16,00000<br>3 16,000000000000000000000000000000000000                                                                                                    | Action of the second second seco | Colkazy     Odkazy     Odkaz                                                                                                    | do systému HEL<br>Zaméstnan<br>Pokladna<br>Brazy<br>Prezentace                     | OS Green<br>Regiony<br>Nabidka            | Kniha jizd                             | BV CZK     | FD režijni<br>Seznam | S S S<br>FV sklad                                                                                                    | Novinky Ass<br>Asseco So<br>Current informal<br>HELIOS Gru<br>Novou verzi 44<br>uvedl v červnu n<br>oblibeného infor<br>a uživatelskou pi<br>Systém HEL<br>Zlatým partner<br>veřejné správy s<br>Konference pro<br>Chystáte se n<br>Pokud važe pôd                  | eco                                                                                                    | ing Busin<br>střední a velké s<br>vytváření nové v<br>esign, tak i na fu<br>v<br>skinformatiky" j<br>stémů HELIOS,<br>sicich. <u>Weiterk</u>            | ② ② ○ □ IESS společnosti, verze unkcionalitu pro oblast                                                                                                    |
| Cislo<br>0000049<br>0000051<br>0000052<br>0000053<br>0000053<br>0000055<br>0000043<br>0000045<br>0000045<br>0000045<br>0000045<br>0000045<br>0000057<br>0000058<br>0000059<br>0000060<br>0000061<br>0000062<br>0000062 | Datum splatnosti<br>20.09.2000<br>20.09.2000<br>20.09.2000<br>20.09.2000<br>20.09.2000<br>21.09.2000<br>27.09.2000<br>27.09.2000<br>27.09.2000<br>27.09.2000<br>03.10.2000<br>03.10.2000<br>04.10.2000<br>04.10.2000<br>26.10.2000<br>26.10.2000<br>26.10.2000<br>26.10.2000<br>26.10.2000<br>26.10.2000                                                                                                    | zy<br>Neschválené platebi<br>Účet platby<br>25452126/0100/CZK<br>1972265321/0100/USD<br>1972265321/0100/USD<br>1972265321/0100/USD<br>1972265321/0100/USD<br>1972265321/0100/USD<br>25478564/0100/CZK<br>25478564/0100/CZK                                                                                                    | ní příkazy<br>Částka celkem<br>2 100,00<br>785,00<br>50 250,00<br>63 734,00<br>188 363,00<br>128 972,00<br>191 546,00<br>24 400,00<br>24 400,00<br>24 400,00<br>24 400,00<br>20 000,00<br>20 000,00<br>26 400,00<br>20 440,00<br>20 366,00<br>366,00<br>24 40,00<br>21 5,00<br>21 5,00<br>21 5,00<br>22 5,00<br>23 5,00<br>24 40,00<br>23 5,00<br>24 40,00<br>23 5,00<br>24 5,00<br>24 5,00<br>24 5,00<br>24 5,00<br>24 5,00<br>24 5,00<br>24 5,00<br>24 5,00<br>24 5,00<br>24 5,00<br>24 5,00<br>24 5,00<br>24 5,00<br>24 5,000<br>20 5,000<br>24 5,000<br>24 5,000<br>24 5,000<br>24 5,000<br>24 5,000<br>24 5,000<br>24 5,000<br>24 5,000<br>24 5,000<br>24 5,000<br>24 5,000<br>24 5,000<br>24 5,000<br>24 5,000<br>24 5,000<br>24 5,000<br>24 5,000<br>24 5,000<br>24 5,000<br>24 5,000<br>24 5,000<br>25 5,000<br>26 5,000<br>27 5,000<br>27 5,000<br>27 5,000<br>27 5,000<br>27 5,000<br>27 5,000<br>27 5,000<br>27 5,000<br>27 5,000<br>27 5,000<br>28 5,000<br>20 5,000<br>20 5,0 | Addition of the second of the second of | Codkazy o Codkazy o Codka                                                                                                    | so systému HEL<br>Zaméstnan<br>Pokladna<br>Brazy<br>Prezentace                     | OS Green<br>Regiony                       | Kniha jizd                             | BV CZK     | FD režijni           | S S S                                                                                                    | Novinky Ass<br>Asseco So<br>Current informat<br>HELIOS Gru<br>Novou verzi 44<br>uvedl v červnu n<br>oblibeného infor<br>a uživatelskou pi<br>Systém HEL<br>Zlatým partner<br>veřejné správy s<br>Konference pro<br>Chystáte se n<br>Pokud vaše od<br>přinadě buchom | eco                                                                                                    | ing Busin<br>střední a velké s<br>vytváření nové<br>esign, tak i na fu<br>v<br>k informatiky" p<br>témí HELIOS.<br>vicich. Weiterk<br>at, o co jde. V t | Společnosti, verze unkcionalitu pro oblast esen →                                                                                                    |

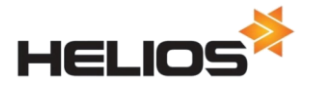

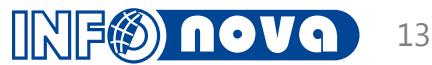

#### Odeslání šablony z náhledu

- Odeslání prostřednictvím Komunikátoru, šablona je do mailu připojena jako příloha ve formátu PDF
- V okně komunikátoru lze zadat všechny standardní údaje, případně připojit další přílohy

| Editace                                                                                                    | á sestava                   |                                                                                                    |                                                                |
|----------------------------------------------------------------------------------------------------|-----------------------------|----------------------------------------------------------------------------------------------------|----------------------------------------------------------------|
| FAKT                                                                                                    | URA - ]                     | DAŇOVÝ DOKLAD č. 2100000281                                                                                                    |                                                                |
| Delta s.r.o nazev           Sevemi 13 315           100 00 Praha 9 - Malešice           IČ:         99999999           DIČ:         CZ64949541           Tel.č.:         123 456 789           Fax:         Organizace zapsaná v rejstříku Krajského soudu Praha, kniha 26, strana 587, | Baumax<br>Gen. Ja<br>741 05 | Komunikátor - Odesílání pošty                                                                                                    |                                                                |
| řádek 28. pod pořadovým čislem DJ5648797<br>Název banky:<br>Bankovni spojeni:<br>Variabilni symbol: 2100000281                                                                                                    | Velká E<br>IČ:<br>DIČ:      | Od: Novák Josef Ijosef.novak@lcs.cz]<br>Komu: adresat@abc.cz<br>Kopie:<br>Skrytá: fakturacni_odd@nnn.eu                                                                          | Přidat z číselníků<br>Přidat z číselníků<br>Přidat z číselníků |
| Datum vystaveni: 22.03.2014<br>Datum splatnosti: 27.03.2014<br>Datum uskut. zdaň. plněni: 22.03.2014<br>Forma úhrady: Platební příkaz                                                                                                    | Příjemo                     | Předmět: FV - sklad - 2100000281 - 2100000281<br>Text zprávy: Dobrý den,<br>podle telefonické domluvy posílám fakturu za provedené služby<br>S pozdravem                         |                                                                |
| Č.ř. Č.zboží Název položky Mj. Počet Je<br>1 něco 1,0                                                                                                    | dnot.cena<br>900,00         | JUSEI NOVAK                                                                                                    |                                                                |
|                                                                                                    |                             | Příložit odkazy     Přípona odkazů: hegmain44       Potvrdit příjem     Způsob odeslání O Každému zvlášť ® Všem dohromady       Odeslat     Otevřít v programu Microsoft Outlook |                                                                |
|                                                                                                    |                             | Zavřít                                                                                                    |                                                                |

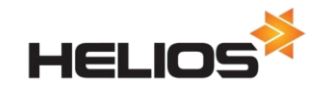

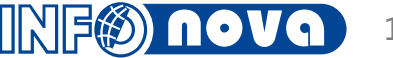

#### Nastavení vztahů přes kontextové menu

- Otevření okna pro nastavení vztahů
- Přímé přidání vztahu do vybraných
- Přímé skrytí vztahu

| 🐳 FV - Tuzemské: 31150031                                             |                                    |
|-----------------------------------------------------------------------|------------------------------------|
| Editace Vztahy Funkce                                                 |                                    |
|                                                                       | 🖹 🐔 🔜 🛃 📑 🥛                        |
| Hlavička Ceny a úhrady Účtování Sklad Ostatní                         | Vztahy Vztahy položek              |
| Interní číslo: 31150031 Číslo faktury: 31150031                       | Daň. dobropis                      |
| Typ odb.: Organizace                                                  | ▶ ·                                |
| Odběratel: Asseco Solutions, a.s. COC00006                            |                                    |
| IČO: 64949541                                                         | Otevřít přehled pavázaných záznamů |
| DIČ: CZ64949541 DIČ vlastní: CZ64949541                               |                                    |
| Číslo účtu: 19-23241321 0100                                          | Otevřít přehled všech záznamů      |
| Expozitura:                                                           | Navázat záznam                     |
| Vystaveno: 12.03.2015 DUZP: 12.03.2015 Splatno: 26.03.2015 Intrastat: | ▶ · 	 D Nový záznam CTRL+N         |
| Datum proclení: Datum vrácení: Vráceno:                               | D Nový - stejná úroveň             |
| Automatické přepočítávání částek na formuláři: 🗹                      | Nastavení vztahů                   |
| Měna: Datum kurzu: Kód měny: 1 /                                      |                                    |
|                                                                       | Fa Pridat vztah do vybranych       |
| NOC: SazDa: ZaKIAC: UPH: Celkem:                                      | H Skrýt vztah                      |
| UTS 1500 0.00                                                         |                                    |
|                                                                       |                                    |
|                                                                       | Investiční majetek - vyřazení      |
| 7-shushlari sellara 0.00 Core sellara 2.222.00                        | 🕨 📃 ISDOC - Doplňující údaje 🗸 🗸   |

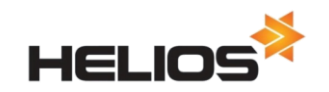

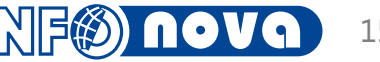

#### Práce se skupinami v přehledech

#### Seskupení záznamů pomocí Drag&Drop přímo v přehledu

- Automaticky se přidají součtové řádky s identifikací skupiny a součty pro všechny číselné sloupce, lze přidat další hromadné operace nad skupinami.
- Ve skupinovém řádku jde měnit pořadí skupin, rozbalovat a sbalovat skupiny nebo skupinu odebrat.
- U každého součtového řádku skupiny je symbol +/-, pomocí kterého lze konkrétní skupinu rozbalit/sbalit.
- Seskupení se ukládá do přehledového pohledu, je tedy možné vytvářet a používat jednu šablonu s více variantami seskupení.
- Skupiny na záložce Shift+Ctrl+G

| *  |                           |                        |                                    | FV - Tuzemske          | é        |            |              |                   |  |  |  |  |
|----|---------------------------|------------------------|------------------------------------|------------------------|----------|------------|--------------|-------------------|--|--|--|--|
| Zá | znar                      | n Základní <u>o</u> pe | erace <u>F</u> unkce <u>V</u> ztah | у                      |          |            |              |                   |  |  |  |  |
|    | 0                         | 1                      | 🕞 🖨 📀                              | ) 🕄   🖓 🠺 🛄            | j 🗔 l 🇳  | ) 🖹 🔏      | ) 💼 🤶 🛽      |                   |  |  |  |  |
|    | FV - Tuzemské 1 - 77 / 77 |                        |                                    |                        |          |            |              |                   |  |  |  |  |
|    | Ú                         | tvar 🦳 🦳               | Zakázka                            | Odběratel-Název        |          |            |              |                   |  |  |  |  |
| F  | G                         | Útvar 🛛 🗸              | Zakázka 👘 🗸                        | Odběratel-Název /      | Číslo FA | Datum DUZP | Сепа         | Zbývá uhradit 🛛 🔒 |  |  |  |  |
|    | $\checkmark$              | A Začín                | A Začíná na                        | A Začíná na            | A Začín  | = Stejné   | = Stejné     | = Stejné          |  |  |  |  |
|    |                           |                        |                                    |                        |          |            |              |                   |  |  |  |  |
|    |                           | 320                    | ZV130001                           | Automotive a.s.        |          |            | 671 683,00   | 671 683,00        |  |  |  |  |
|    |                           | 320                    | ZV130002                           | Automotive a.s.        | 31140021 | 17.07.2014 | 1 988 544,00 | 1 988 544,00      |  |  |  |  |
|    |                           | 320                    | ZV130002                           | Automotive a.s.        | 31140022 | 17.07.2014 | 2 386 253,00 | 2 386 253,00      |  |  |  |  |
|    |                           | 320                    | ZV130002                           | Automotive a.s.        |          |            | 4 374 797,00 | 4 374 797,00      |  |  |  |  |
|    |                           | 320                    |                                    |                        |          |            | 5 046 480,00 | 5 046 480,00      |  |  |  |  |
|    |                           | 330                    | ZV130003                           | Těsnospoj s.r.o.       |          |            | 1 210,00     | 1 210,00          |  |  |  |  |
|    |                           | 330                    | ZV130003                           |                        |          |            | 1 210,00     | 1 210,00          |  |  |  |  |
|    |                           | 330                    |                                    |                        |          |            | 1 210,00     | 1 210,00          |  |  |  |  |
|    |                           | 400                    | ZD130003                           | Karel Kladiva - KLIMEX | 31140016 | 19.03.2014 | 847,00       | 847,00            |  |  |  |  |
|    |                           | 400                    | ZD130003                           | Karel Kladiva - KLIMEX | 31140017 | 19.03.2014 | 13 568,00    | 13 568,00         |  |  |  |  |
|    |                           | 400                    | ZD130003                           | Karel Kladiva - KLIMEX | 31140024 | 08.04.2014 | 13 568,00    | 13 568,00         |  |  |  |  |
| Þ  |                           | 400                    | ZD130003                           | Karel Kladiva - KLIMEX |          |            | 27 983,00    | 27 983,00         |  |  |  |  |
|    |                           | 400                    | ZD130003                           |                        |          |            | 27 983,00    | 27 983,00         |  |  |  |  |
|    |                           | 400                    | ZO120001                           | Karel Kladiva - KLIMEX |          |            | 4 235,00     | 4 235,00          |  |  |  |  |
|    |                           | 400                    | ZO120001                           |                        |          |            | 4 235,00     | 4 235,00          |  |  |  |  |
|    |                           | 400                    | ZO130002                           | ENERLAND, a.s.         |          |            | 275 880,00   | 275 880,00        |  |  |  |  |
|    |                           | 400                    | ZO130002                           |                        |          |            | 275 880,00   | 275 880,00        |  |  |  |  |
|    |                           | 400                    |                                    |                        |          |            | 308 098,00   | 308 098,00 🗸      |  |  |  |  |
|    | •                         |                        |                                    | LT ( 🞾 o 🛛 🕎 🗄         |          | ₹.         |              | 🔁 «Ž 🗸 🔀 🚬        |  |  |  |  |

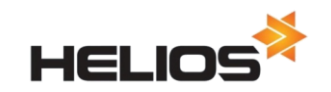

## Piktogramy

- Pro vyjádření hodnoty stavových atributů editačních stylů a valuovaných atributů může být kromě textu použit i piktogram (ikona).
- Hodnotu atributu pak jde v přehledu i formuláři zobrazit piktogramem, textem, nebo piktogramem i textem společně.

| -            |                   |                              |               |               |                |                    |                   | _        | Editace vztany F  | unkce Akce          |              |
|--------------|-------------------|------------------------------|---------------|---------------|----------------|--------------------|-------------------|----------|-------------------|---------------------|--------------|
| Přesunem hla | avičky sloupce se | m seskupíte data podle zvole | ného sloupce. | e 1-1000/1324 | 5              |                    |                   |          |                   |                     |              |
| Číslo /      | Stav              | Název                        | IČ            | DIČ           | CC Status      | Adresa ulice       | Místo             |          | Formulář Další    | GPS UDA             |              |
| 🗛 🗛 Zač 🖌    | A Začíná na       | A Začíná na                  | A Začí        | A Začíná na   | A Začíná na    | A Začíná na        | A Začíná na       | <u> </u> | Číslo:            | 20000002            |              |
|              |                   |                              |               |               |                |                    |                   |          | IČ/RČ-            | 48024147            |              |
| 2000001      | Aktivní           | AAT a.s.                     | 45412121      | CZ45412121    | 📀 ОК           | Ulice 25/12        | Praha 10-Žižkov ( |          | Název/Iméno:      | Agrobanka           |              |
| 2000002      | Aktivní           | Agrobanka                    | 48024147      | 48024147      | \rm Upozornění | Opletalova 958/27  | Praha 10          |          | Název zkrácený:   | AGB                 |              |
| 2000003      | Aktivní           | Baumax                       | 12345678      | CZ12345678    | 🕜 Neznámý      | Gen. Janouška 2822 | Ostrava Fifejdy   |          | Deplovilei pázev  |                     |              |
| 2000004      | Potenciální       | BMS Reality s.r.o.           | 456123        | 457-456123    | 📀 ОК           | Procházkova 18     | Praha Modřany     |          | Dopinujici nazev. | Oslatelaus          |              |
| 2000005      | Aktivní           | Brosun spol. s r.o.          | 1258686       | 048-1258686   | 📀 ОК           | Nádvořní 496       | Praha 9           |          | Ulice:            | Opietalova          | 7 .          |
| 2000006      | Pasivní           | CELNOX                       | 91258639      |               | 📀 ОК           | Dlouhá 98/2        | Brno              |          | Cislo popisné:    | 958                 |              |
| 2000008      | 🔴 Nepoužívat      | COMTEL                       | 651298798     | 125-651298798 | 😣 Riziko       | Karlínská 15       | Praha 3           |          | Místo:            | Praha 10            |              |
| 2000009      | Aktivní           | DOPRAVCE spol. s r.o.        | 12583924      | CZ12583924    | \rm Upozornění | Dopravní 326       | Praha 8           |          | PSC:              | 101 00              | 1            |
| 2000010      | Potenciální       | ELEKT spol. s r.o.           | 85125893      | 048-85125893  | 📀 ОК           | Prostorná 12       | Praha 8           |          | Telefon:          | 278 789 789         |              |
| 20000011     | Aktivní           | ELMANN                       | 986584184     | CZ986584184   | 📀 ОК           | Svitavská 3        | Polička           |          | Mobilní telefon:  |                     |              |
| 20000012     | Potenciální       | Freehouse s.r.o.             | 43216316      | 050-43216316  | 😣 Riziko       | Chladírenská 18    | Brno              |          | E-mail:           | zakaznik@agroban    | (a.cz        |
| 2000013      | Aktivní           | FXL                          | 168165666     | 333-168165666 | 🕜 Neznámý      | Svobodova 15       | Pardubice         |          | E-mail 2:         |                     |              |
| 20000014     | Aktivní           | Goldy Itd.                   | 43573366      | GB4357336654  | Neznámý        | Green street 78    | London            |          | Adresa WWW:       | http://agrobanka.cz |              |
| 20000015     | Aktivní           | Hotel Alfa a.s.              | 12547878      | 250-12547878  | 📀 ОК           | Brdičkova 1910     | Praha 5           |          | Adresa URL:       |                     |              |
| 2000016      | 🔴 Nepoužívat      | Hotel U Piráta spol. s r.o.  | 86456246      | 001-86456246  | 😣 Riziko       | U vlakovky 124     | Praha 4           |          |                   |                     |              |
| 20000017     | Potenciální       | CHEMASPOL GROUP              | 13256897      | 232-13256897  | 💦 Riziko       | Kadaňská 352       | Praha 10          | 1        |                   | 1 1 1 1 1 1         | Karlanda and |

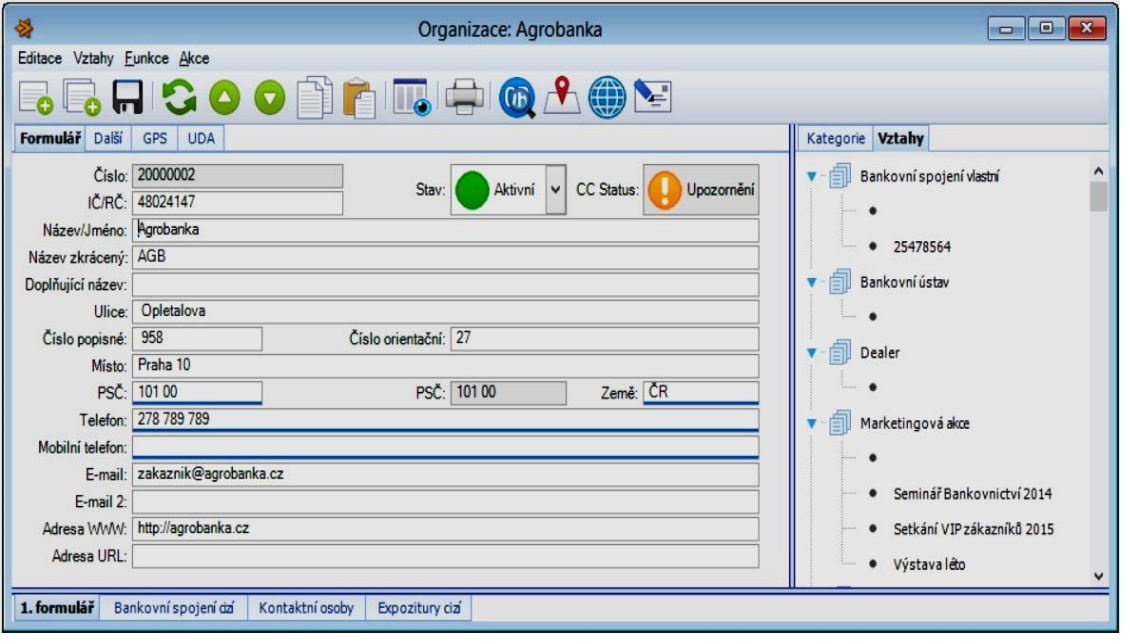

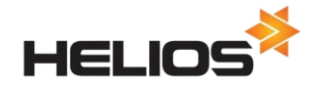

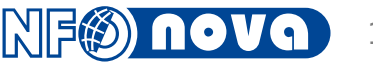

#### GPS souřadnice, zobrazení na mapě

- Obecná podpora práce s GPS souřadnicemi v systému zobrazení ve formulářích formou jednoduché mapy (InputType = Geography)
- Přímé otevření mapy v prohlížeči napojení na Mapy.cz
- Možnost úpravy souřadnic přímo z formuláře přesunem ukazatele v mapě
- Atributy ve třídách
  - Organizace, Expozitury
  - Adresní místa
  - Kontaktní osoby
  - Stavební objekty, Parcely

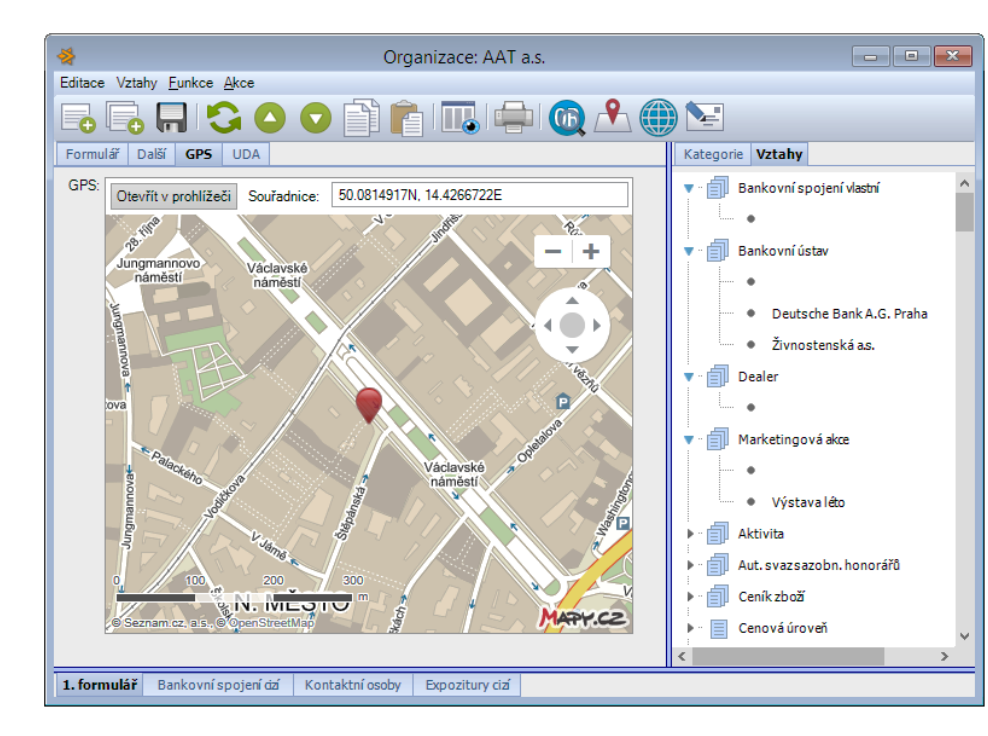

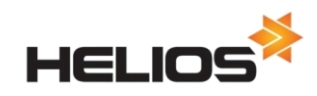

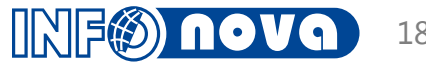

## QR kódy v aplikačních třídách

- Konfigurace AIDC kódů
- Kontaktní osoby
- Historie třída QR kódy

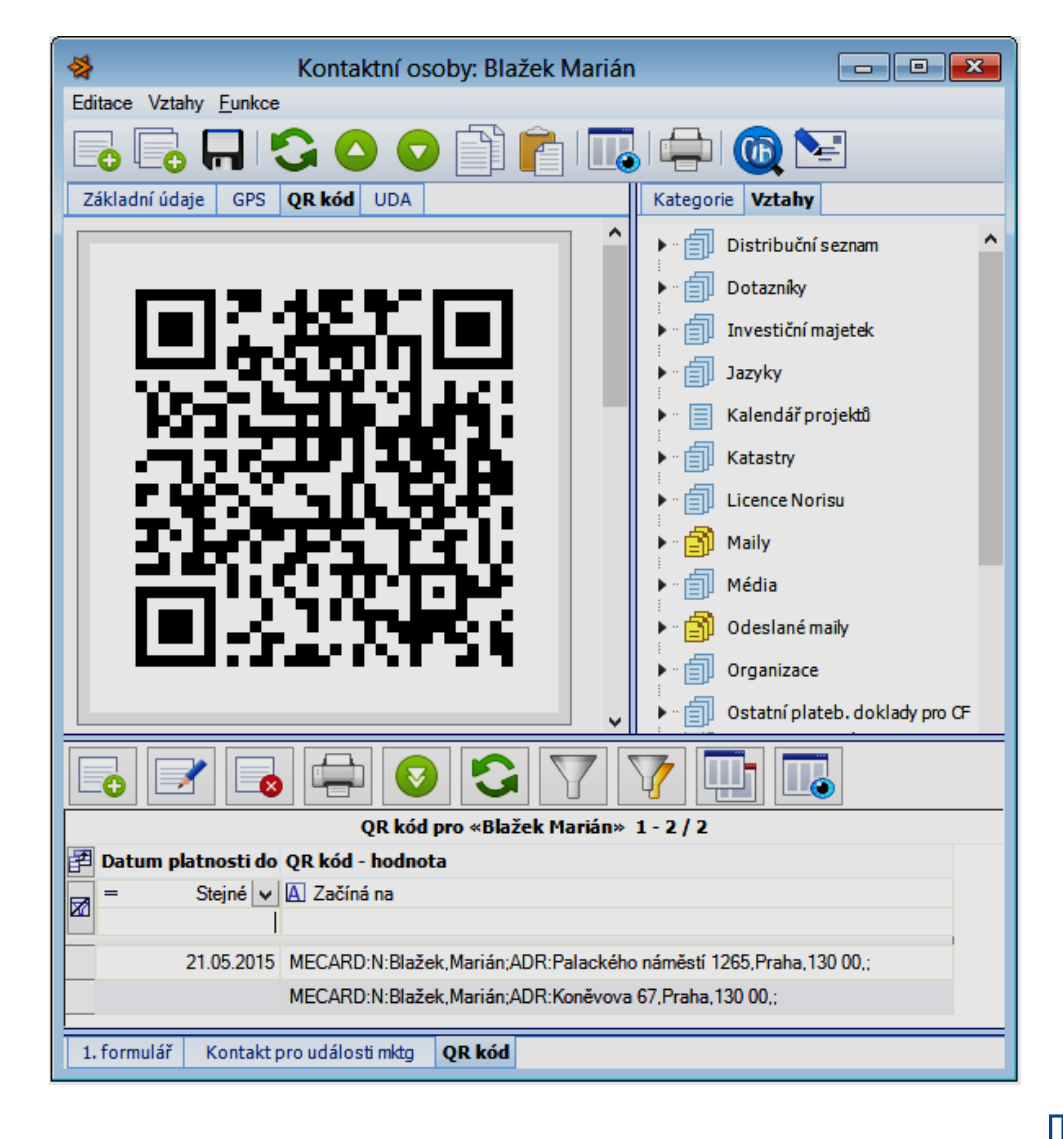

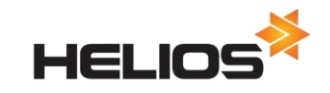

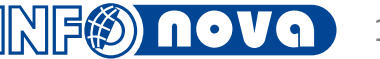

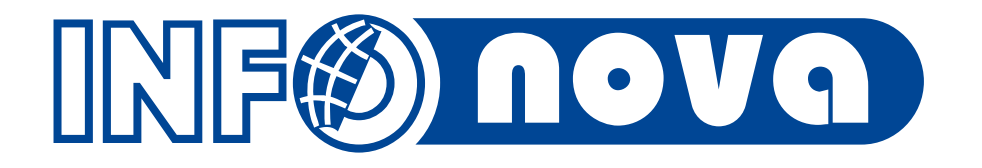

## Děkuji vám za pozornost

Vladimír Havlíček, havl@infonova.cz